# *mypro* CLM 431 / CLD 431

# Transmetteur conductif 2 fils pour la conductivité et la résistivité

Instrumentation analyse Instructions de montage et de mise en servi

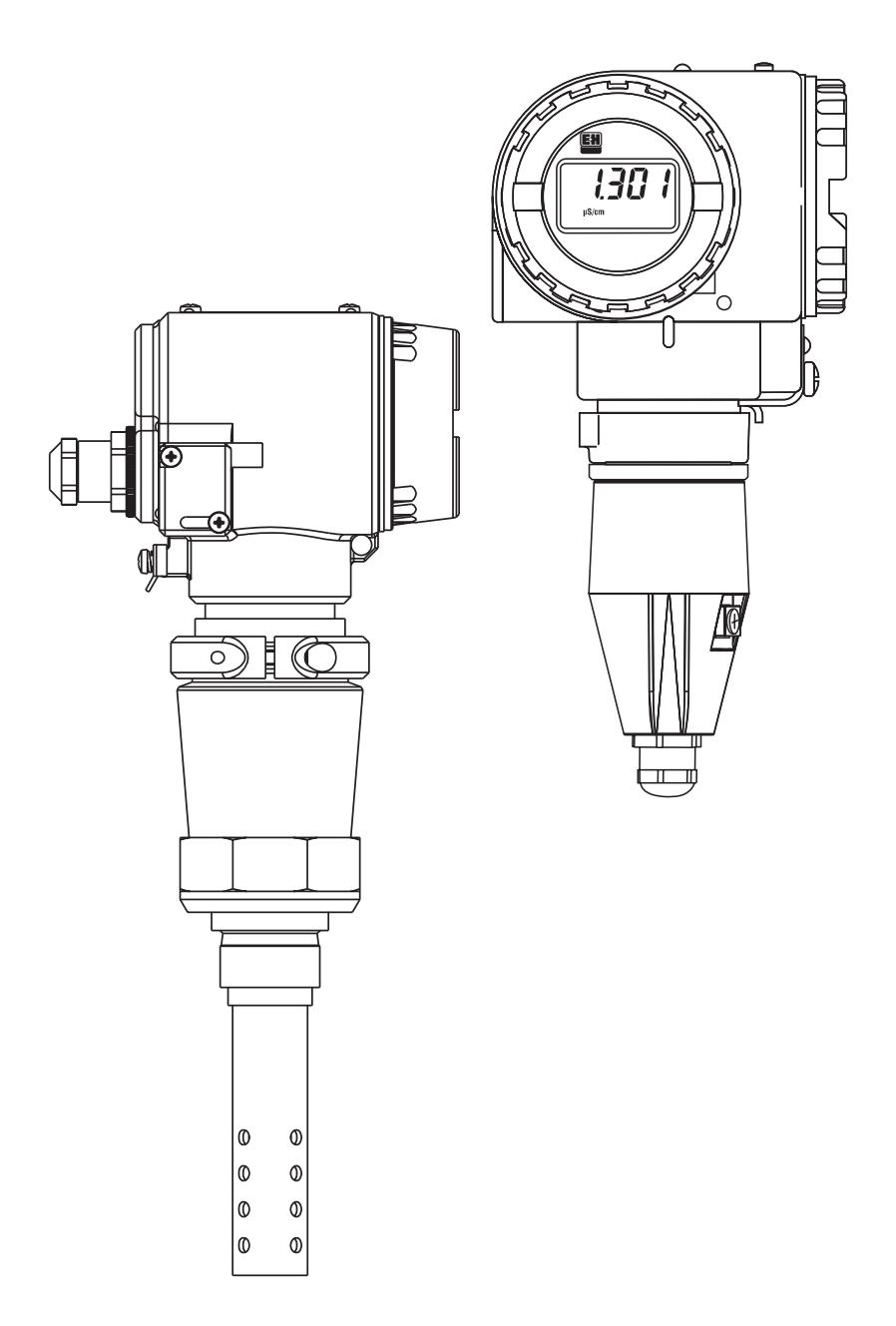

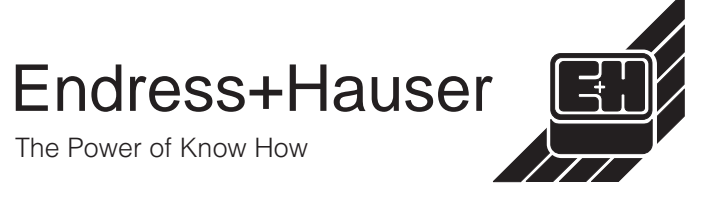

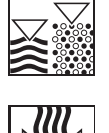

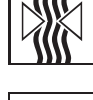

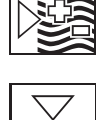

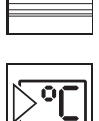

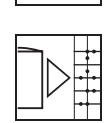

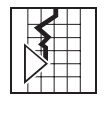

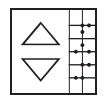

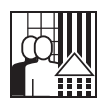

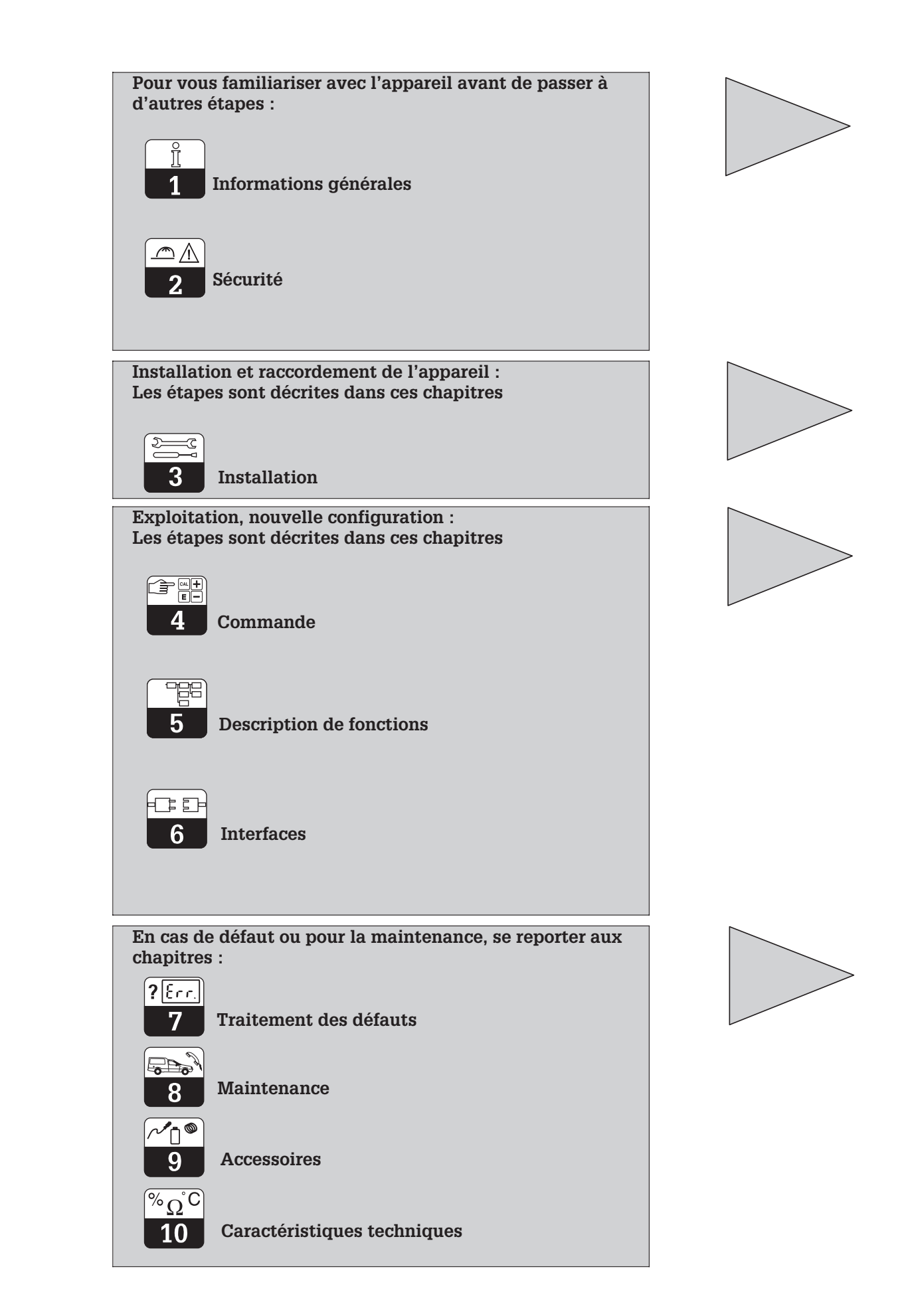

# Sommaire

| <b>1</b><br>1.1<br>1.2<br>1.3<br>1.4<br>1.5<br><b>2</b><br>2.1<br>2.2<br>2.3<br>2.4<br>2.5<br>2.6<br>2.7 | Informations générales       2         Symboles utilisés       2         Stockage et transport       2         Déballage       2         Démontage, emballage, mise au rebut.       2         Structure de commande       3         Conseils de sécurité       5         Utilisation conforme à l'objet.       5         Généralités       5         Montage, mise en service, commande.       5         Dispositifs de surveillance et de sécurité       6         Protection contre les interférences       6         Déclaration de conformité       6         Conseils d'installation en zone explosible       6 |
|----------------------------------------------------------------------------------------------------|----------------------------------------------------------------------------------------------------|
| <b>3</b><br>3.1<br>3.2<br>3.3<br>3.4<br>3.5<br>3.6                                                       | Installation.7Ensemble de mesure.7Dimensions8Montage.10Raccordement des cellules de conductivité.14Raccordement électrique17Raccordement du Mypro CLM 431 en zone explosible.19                                                                                                    |
| <b>4</b><br>4.1<br>4.2<br>4.3<br>4.4<br>4.5<br>4.6<br>4.7                                                | Configuration20Mise en service20Première mise sous tension, réglages usine20Concept d'utilisation / éléments d'affichage21Affichage22Verrouillage22Niveau d'utilisation 123Niveau d'utilisation 226                                                                                                    |
| <b>5</b><br>5.1<br>5.2<br>5.3<br>5.4<br>5.5<br>5.6<br>5.7<br>5.8                                         | Description des fonctions27Paramètres principaux27Fonctions de base29Paramètres d'étalonnage31Tableau α32Détection de polarisation33Diagnostic33Service et Simulation35Informations utilisateur36                                                                                                    |
| <b>6</b><br>6.1<br>6.2                                                                                   | Interfaces         37           HART <sup>®</sup> 37           Profibus PA         41                                                                                                    |
| <b>7</b><br>7.1<br>7.2                                                                                   | Traitement des erreurs42Affichage des erreurs42Codes de diagnostic (codes d'erreur)42                                                                                                    |
| <b>8</b><br>8.1<br>8.2                                                                                   | Maintenance44Nettoyage44Réparations44                                                                                                    |
| 9                                                                                                    | Accessoires                                                                                                    |
| 10                                                                                                    | Caractéristiques techniques                                                                                                    |

# 1 Informations générales

# 1.1 Symboles utilisés

## Avertissement :

Ce symbole vous met en garde contre des dangers éventuels. Le non-respect de ces remarques peut entraîner des dommages corporels et matériels.

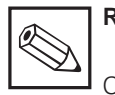

# Remarque :

Ce symbole attire votre attention sur des remarques importantes. Le nonrespect de ces remarques peut entraîner des défauts de fonctionnement.

# **1.2** Stockage et transport

L'appareil est protégé pour le transport et le stockage par son emballage d'origine résistant aux chocs et à l'humidité. L'utilisateur

1.3 Déballage

A réception, vérifier si l'emballage et le contenu sont intacts. Sinon, contacter le transporteur ou la poste. Conserver le matériel jusqu'à résolution du litige !

Vérifier si la livraison est complète à l'aide de la liste de colisage et de votre bon de commande :

La livraison comprend :

#### MyPro CLM 431 :

- le transmetteur Mypro CLM 431
- les fixations pour le boîtier
- un câble confectionné (selon l'exécution)
- le manuel de mise en service BA 202C
- le certificat de conformité (selon l'exécution)

## MyPro CLD 431 :

- le transmetteur Mypro CLD 431 avec CLS 12
- le manuel de mise en service BA 202C
- le certificat de conformité (selon l'exécution)

# 1.4 Démontage, emballage, mise au rebut

Conservez l'emballage d'origine, il pourra être réutilisé pour le stockage ou pour une expédition le cas échéant.

Pour une mise au rebut, tenir compte des directives locales en vigueur.

Conservez l'emballage d'origine, il pourra être réutilisé pour le stockage ou pour une expédition le cas échéant.

veillera à observer les conditions ambiantes

(voir caractéristiques techniques).

LM431CD1.CHP

## 1.5 Structure de commande

Le code inscrit sur la plaque signalétique indique la variante d'appareil dont vous disposez.

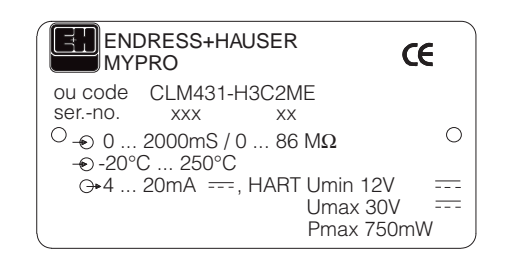

Plaque signalétique Fig. 1.1 CLM 431

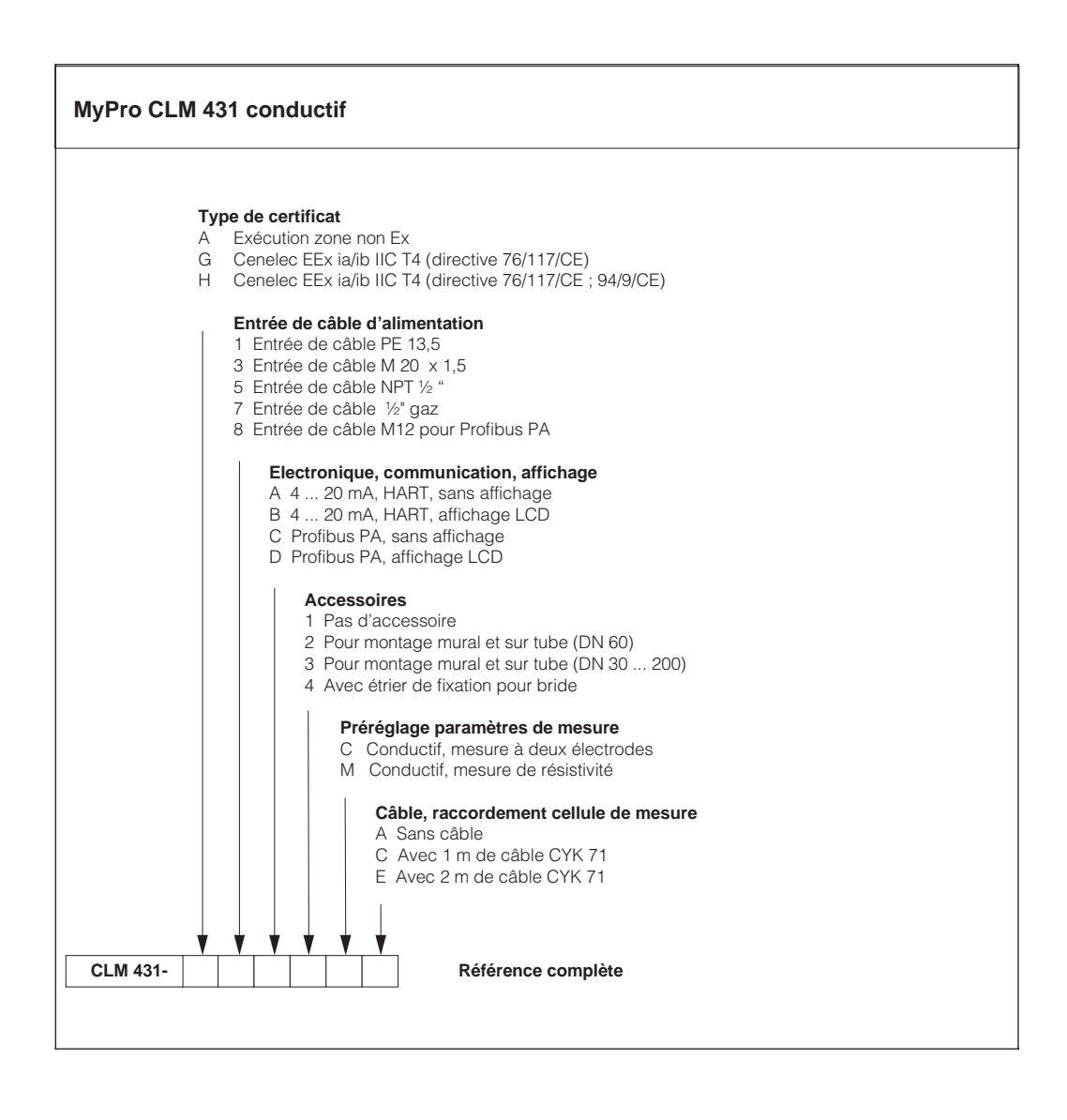

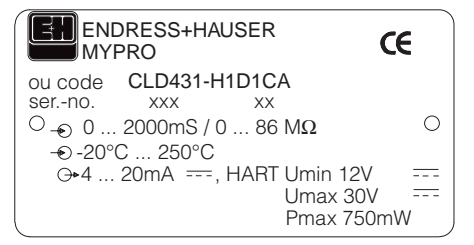

Plaque signalétique CLD Fig. 1.2 431

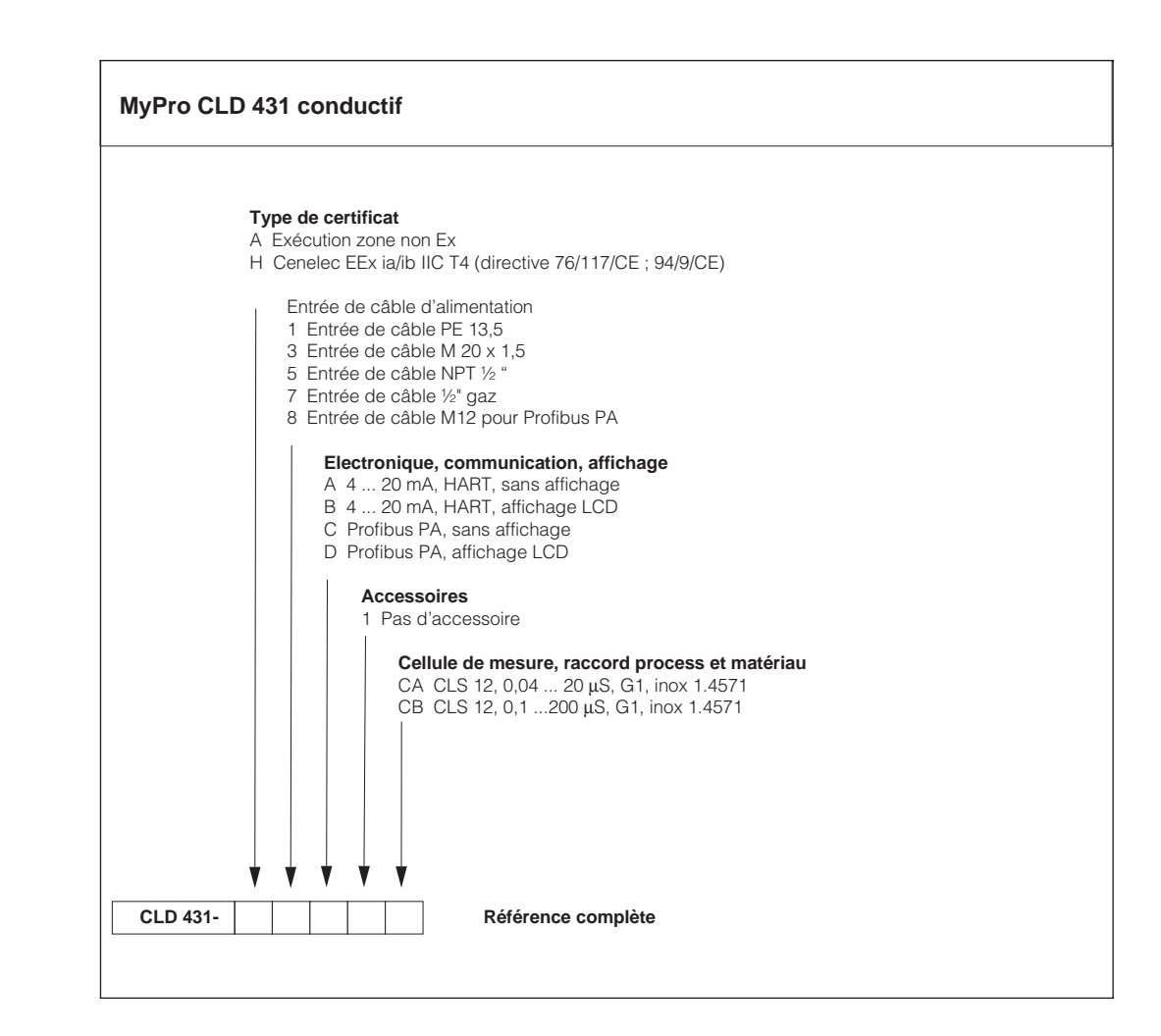

#### Conseils de sécurité 2

#### 2.1 Utilisation conforme à l'objet

Le transmetteur Mypro CLM 431/CLD 431 est un appareil de mesure précis et fiable destiné à la détermination de la conductivité et de la résistivité de liquides.

Le transmetteur Mypro CLM 431/CLD 431 est conçu pour les applications dans les domaines suivants :

- industrie chimique
- pharmacie •
- industrie agro-alimentaire
- traitement des eaux usées
- traitement des condensats
- stations d'épuration communales
- traitement des effluents industriels ٠

L'exécution de l'appareil permet son utilisation en zone explosible Ex 1.

#### 2.2 Généralités

L'appareil a été construit d'après les derniers progrès techniques et respecte les normes nationales et européennes en vigueur (voir caractéristiques techniques). Il a été construit selon EN 61010-1 et a quitté nos établissements en parfait état.

S'il est toutefois utilisé de manière incorrecte. notamment en cas de mauvais raccordement, il peut être source de dangers.

- Une utilisation non conforme à l'objet risque de compromettre la sécurité et le fonctionnement de l'installation.
- L'utilisateur doit veiller au respect des consignes de sécurité.

#### 2.3Montage, mise en service, commande

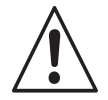

# Avertissement !

- Le montage, le raccordement électrique, la mise en service, la commande et la maintenance de l'ensemble de mesure ne doivent être effectués que par un personnel spécialisé, autorisé par l'utilisateur de l'installation.
- · Le personnel spécialisé doit être familiarisé avec le présent manuel de mise en service et en respecter les instructions.
- · Avant de procéder au raccordement, s'assurer que l'alimentation est conforme aux indications portées sur la plaque signalétique.
- · Lors du raccordement d'un appareil en zone explosible, tenir absolument compte des directives en vigueur (voir chapitre 2.7).

- Avant de mettre le système sous tension, vérifier tous les raccordements
- Pas de mise en service sans mise à la terre du boîtier.
- Ne pas mettre en service les appareils endommagés, sources de dangers, et les marquer comme étant défectueux.
- Les défauts du point de mesure ne doivent être supprimés que par un personnel autorisé et formé à cette tâche.
- Si les défauts ne peuvent pas être supprimés, il convient de mettre l'appareil hors service et de le protéger contre toute mise en route intempestive.
- Les réparations ne doivent être effectuées que par le fabricant ou par un SAV E+H.

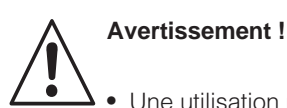

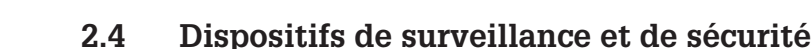

## Dispositifs de surveillance

#### Dispositifs de sécurité

Lors de l'apparition d'un défaut un symbole d'alarme clignote dans l'affichage et un courant défaut donné (22 +/- 0,5 mA) est émis par le biais de l'interface courant. L'appareil est protégé de la manière suivante contre les influences externes et les dommages :

- boîtier entièrement métallique
- façade d'appareils résistant aux UV
- mode de protection du boîtier IP 65

## 2.5 Protection contre les interférences

Cet appareil est protégé contre les parasites comme les impulsions haute fréquence et l'électricité statique conformément aux normes européennes en vigueur (voir Caractéristiques techniques, chap. 10).

# 2.6 Déclaration de conformité

Le transmetteur Mypro CLM / CLD 431 a été conçu et construit d'après les normes et directives européennes en vigueur. Il est conçu pour une utilisation en zone explosible.

Le respect des normes européennes harmonisées pour l'utilisation de l'appareil en zone explosible est attesté par une déclaration de conformité.

# 2.7 Conseils d'installation en zone explosible

Le transmetteur Mypro CLM 431/CLD 431 a été construit et testé selon les directives européennes harmonisées (CENELEC) pour "matériels électriques destinés aux zones explosibles". L'appareil répond aux exigences de la directive 76/117/CE et est conçu pour une utilisation en zone explosible.

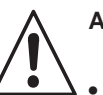

## Avertissement !

- Les directives nationales en vigueur doivent être respectées lors du montage et de la commande.
- Tous les câbles de signal doivent être blindés selon VDE 0165 et séparés des autres câbles.

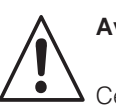

#### Avertissement !

Cette protection n'est cependant active que si l'appareil a été raccordé conformément aux instructions contenues dans ce manuel.

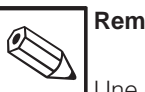

## Remarque :

Une déclaration de conformité CE est jointe à la livraison pour les versions CLM 431-G/H et CLD 431-H. Pour les versions H sont en outre joints des conseils de sécurité (XA 173C)

# 3 Installation

## 3.1 Ensemble de mesure

Un ensemble de mesure complet comprend :

• un transmetteur Mypro CLM 431

• un câble de mesure par ex. CYK 71

- une cellule conductive à 2 électrodes avec sonde de température intégrée, par ex. CLS 12
- ou le transmetteur compact Mypro CLD 431 avec cellule de conductivité CLS 12

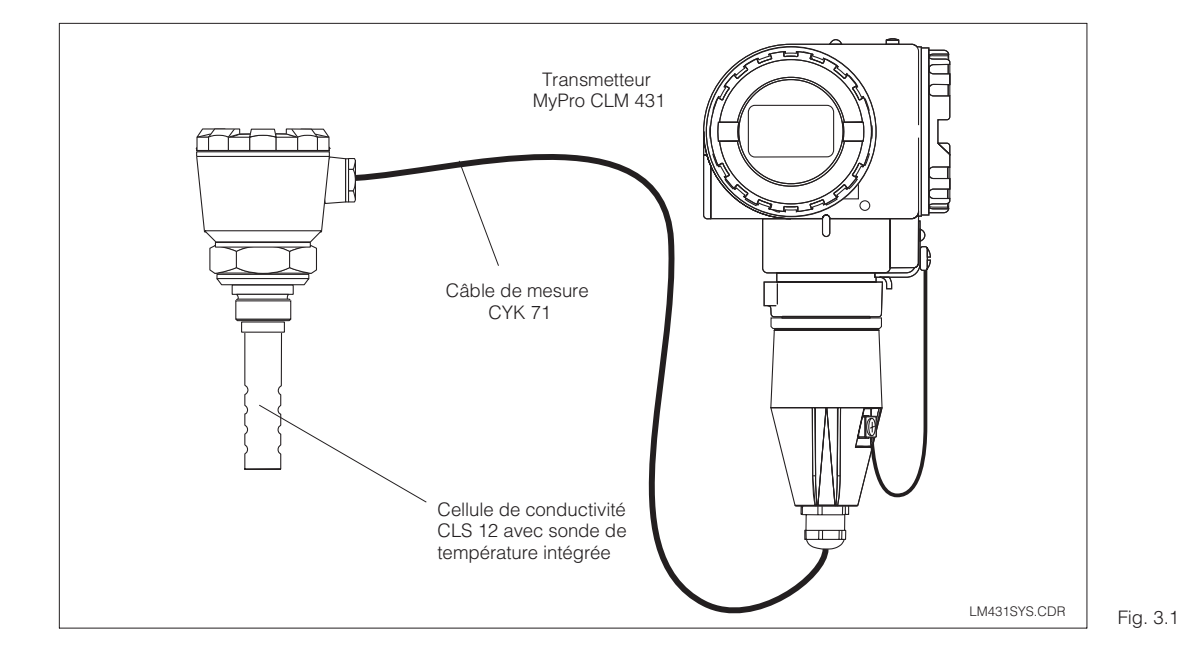

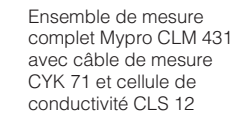

| Transmetteur<br>MyPro CLD 431 |                  |          |
|-------------------------------|------------------|----------|
|                               | <br>LM431SY2.CDR | Fig. 3.2 |

 $\sim$ 

Appareil compact Mypro CLD 431 avec cellule de conductivité CLS 12

# Installation

-C

3

# 3.2 Dimensions

# 3.2.1 MyPro CLM 431 conductif

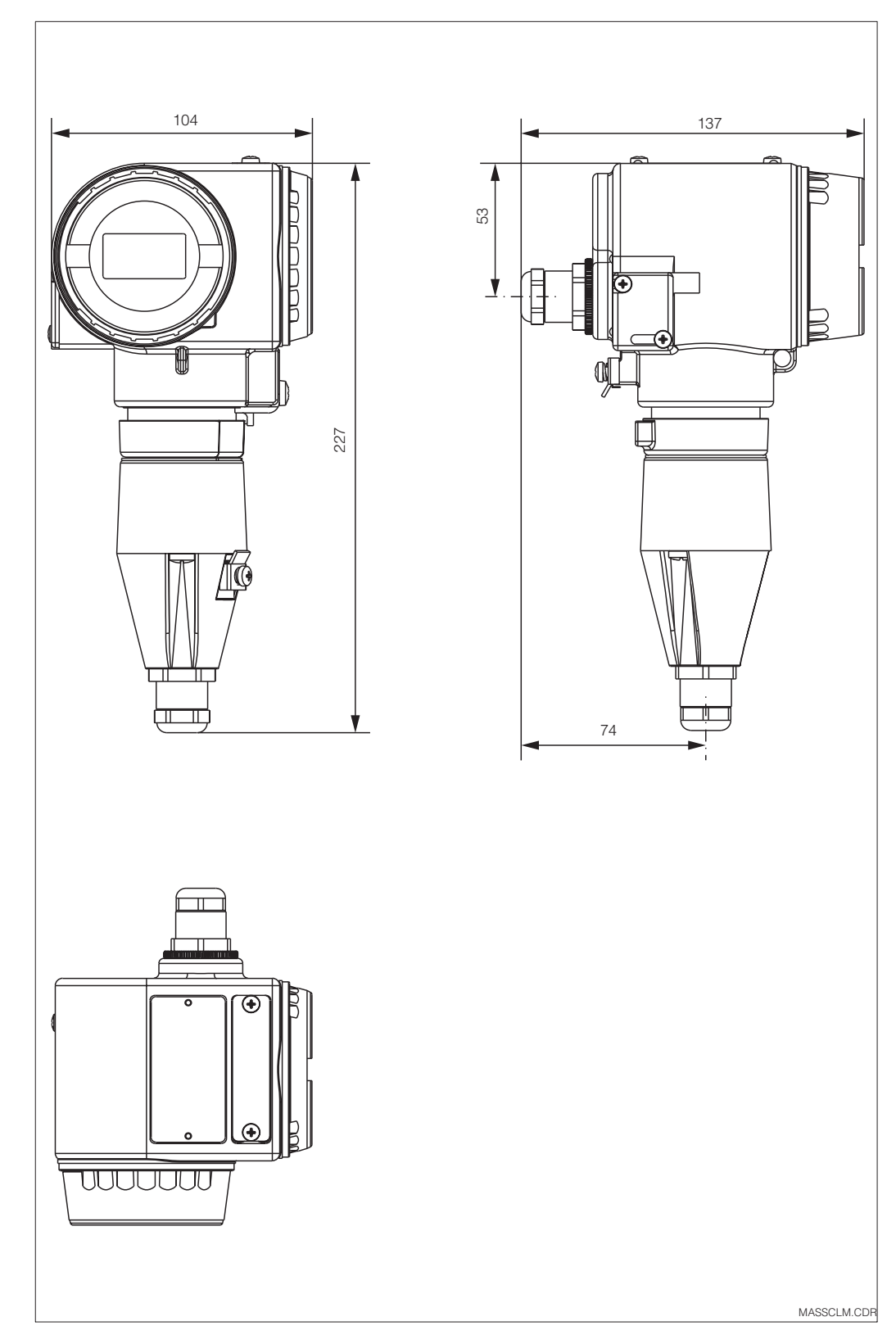

Dimensions Fig. 3.3 MyPro CLM 431

C

3

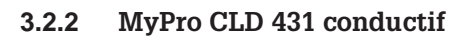

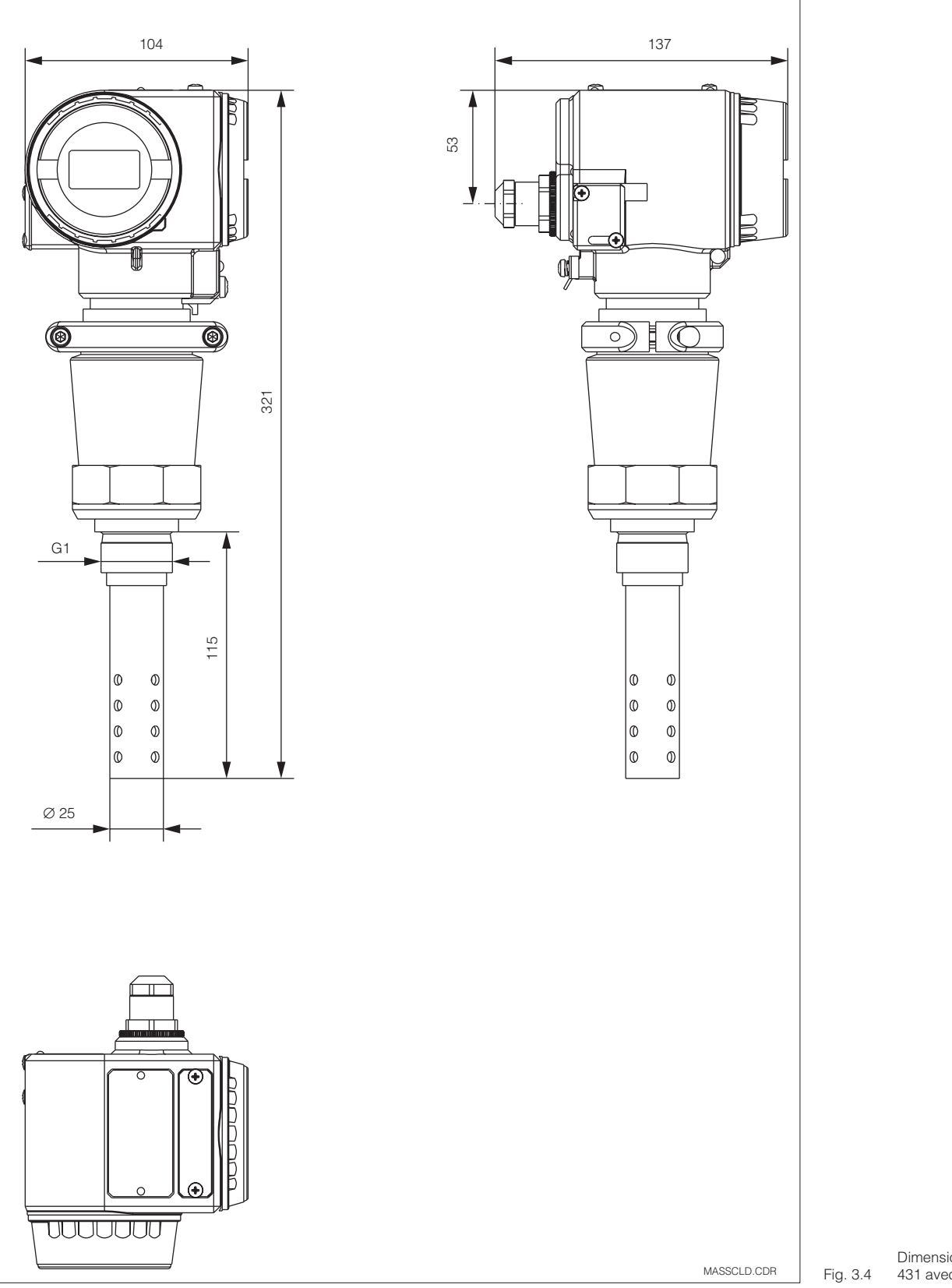

Dimensions Mypro CLD 431 avec CLS 12

#### 3.3 Montage

#### 3.3.1 MyPro CLM 431 conductif

Le transmetteur Mypro CLM 431 peut être monté au mur ou sur un mât ou conduite. Le support adéquat est fourni en fonction de la version commandée.

Le boîtier du Mypro CLM 431 est fixé avec deux vis sur le support. Grâce aux quatre trous, il peut être tourné de 90°.

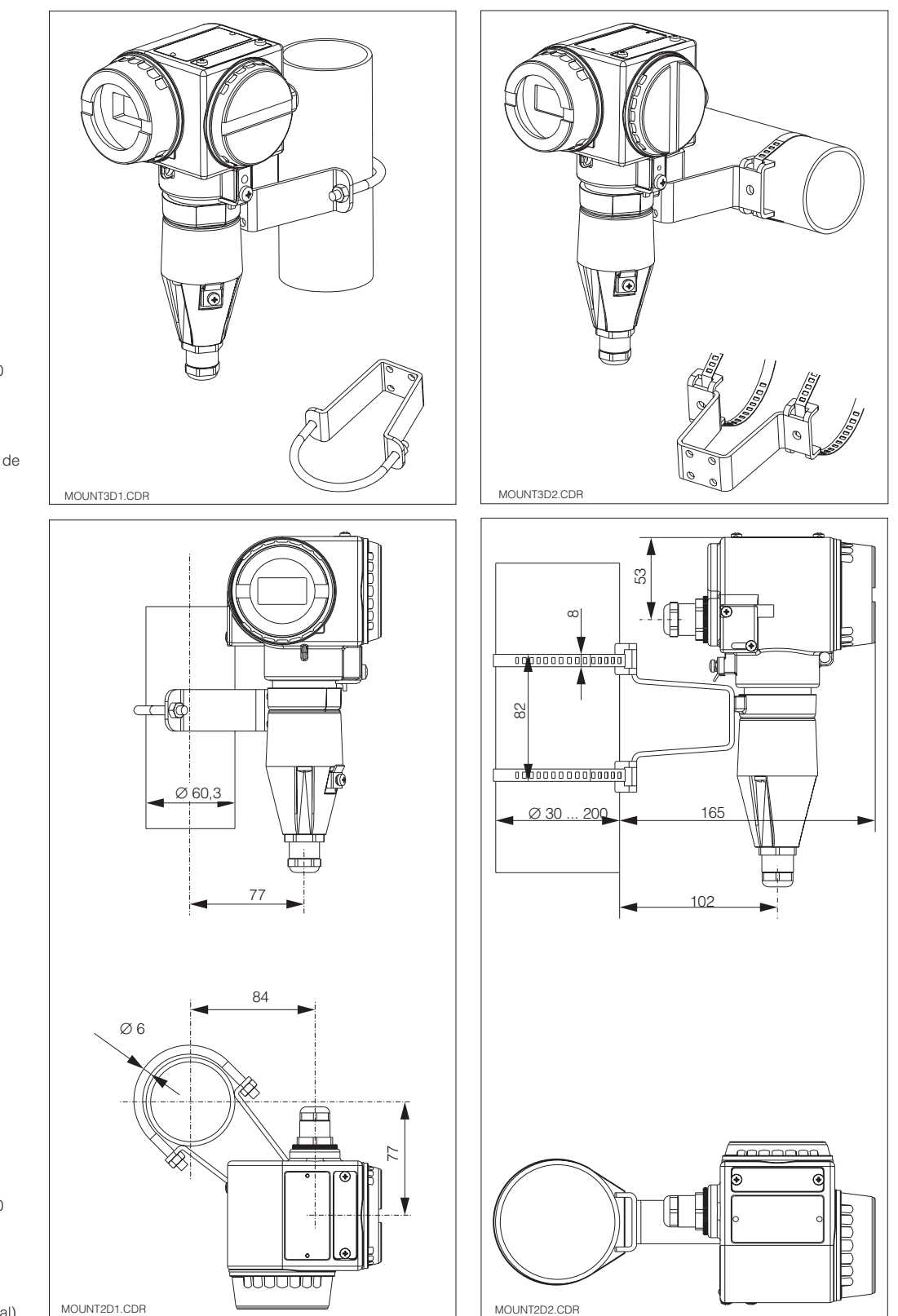

MOUNT2D2.CDR

gauche : Montage sur mât DN 60 avec étrier de fixation

droite : Montage sur mât DN 30...200 avec étrier de fixation (montage horizontal)

Fig. 3.5

gauche : Montage sur mât DN 60 avec étrier de fixation

droite : Montage sur mât DN 30...200 avec étrier de fixation (montage vertical)

Fig. 3.6

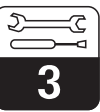

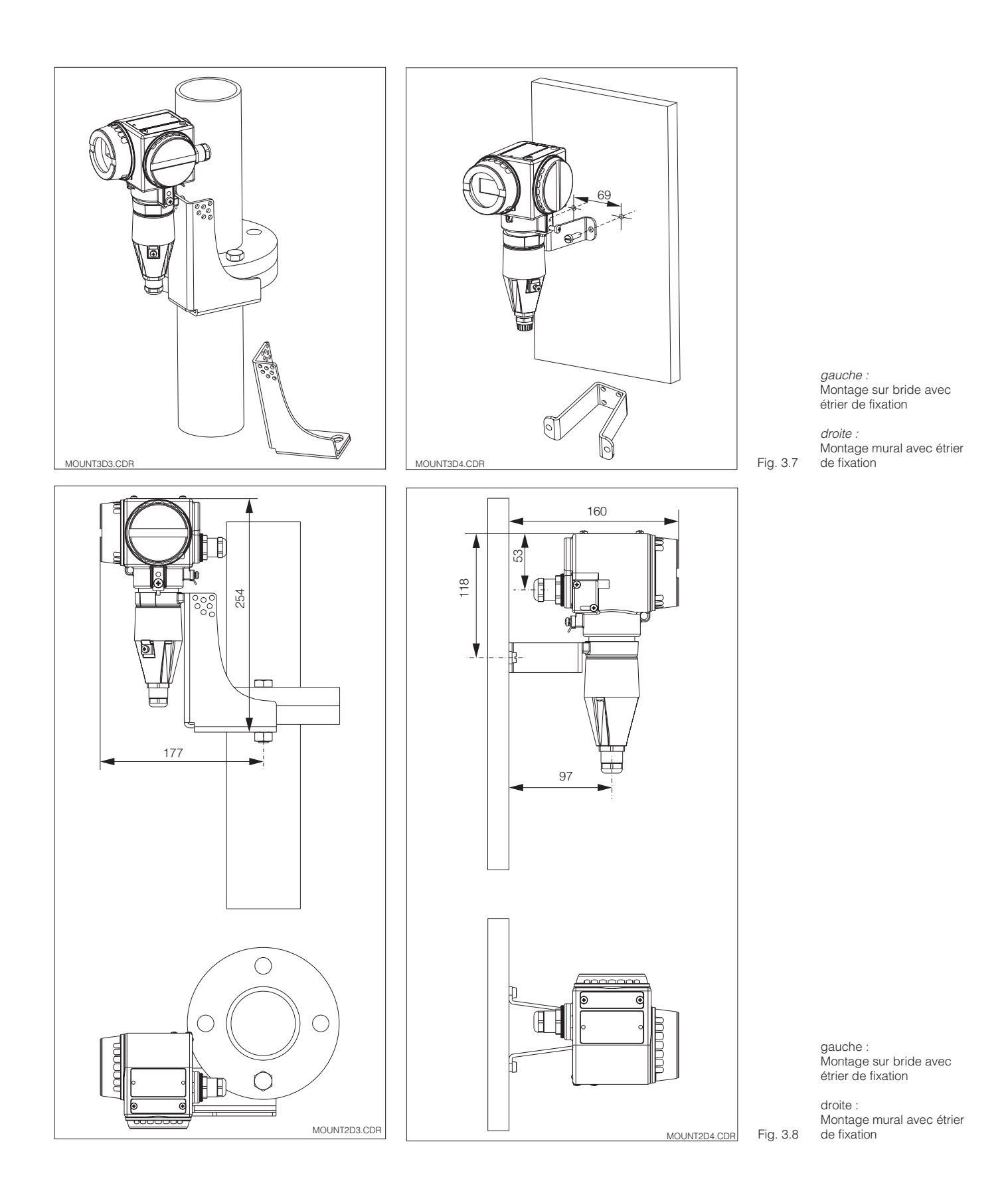

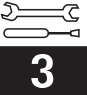

## 3.3.2 MyPro CLD 431 conductif

La version compacte peut également être implantée sur une conduite en charge. La distance entre la cellule de mesure et la paroi interne de la conduite n'a aucun effet sur la précision de la mesure.

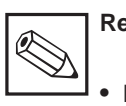

# Remarque :

- Le couple de serrage du filetage ne doit pas dépasser 25 Nm
- Tenir compte des limites de température du produit et ambiante lors de l'utilisation de la version compacte (voir aussi Caractéristiques techniques fig. 10.1)

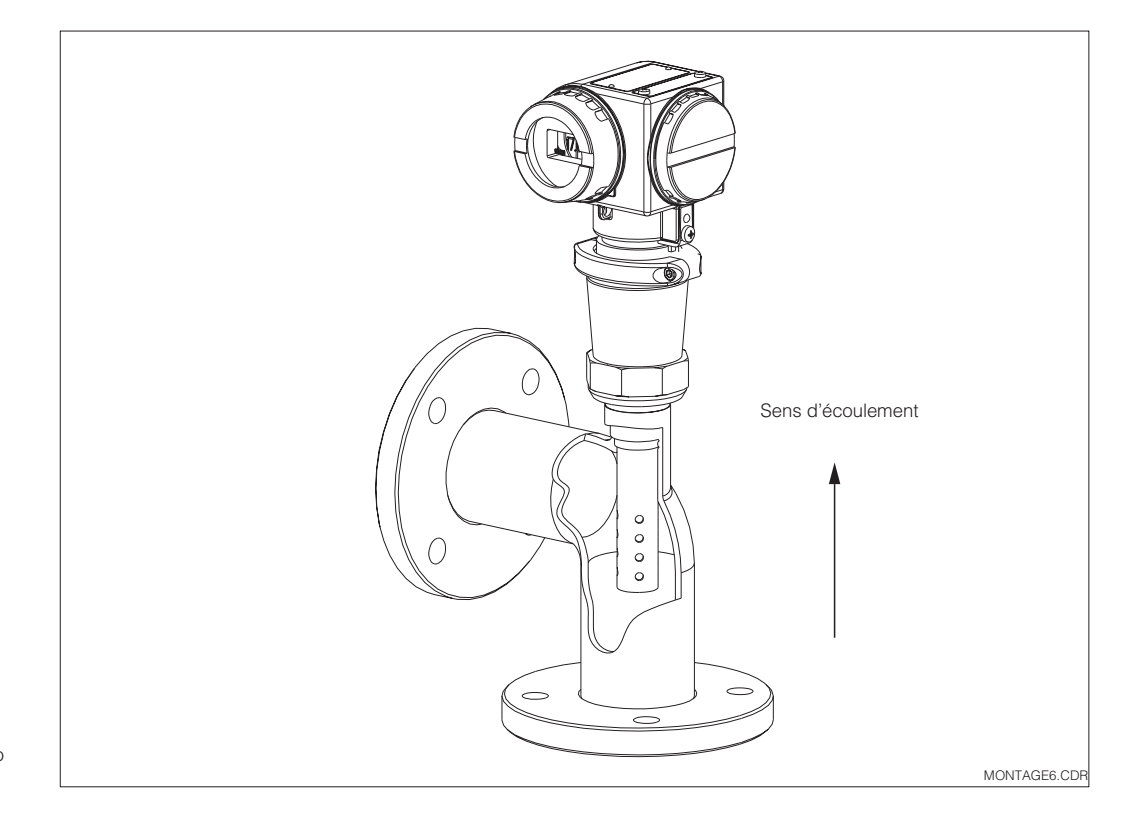

Montage sur mât Mypro Fig. 3.9 CLD 431

LM431CD3.CHP

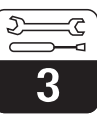

## 3.3.3 Orientation de l'appareil

Dès que l'appareil est fixé horizontalement ou verticalement au mur ou sur mât, il est possible de le tourner pour en faciliter l'accès.

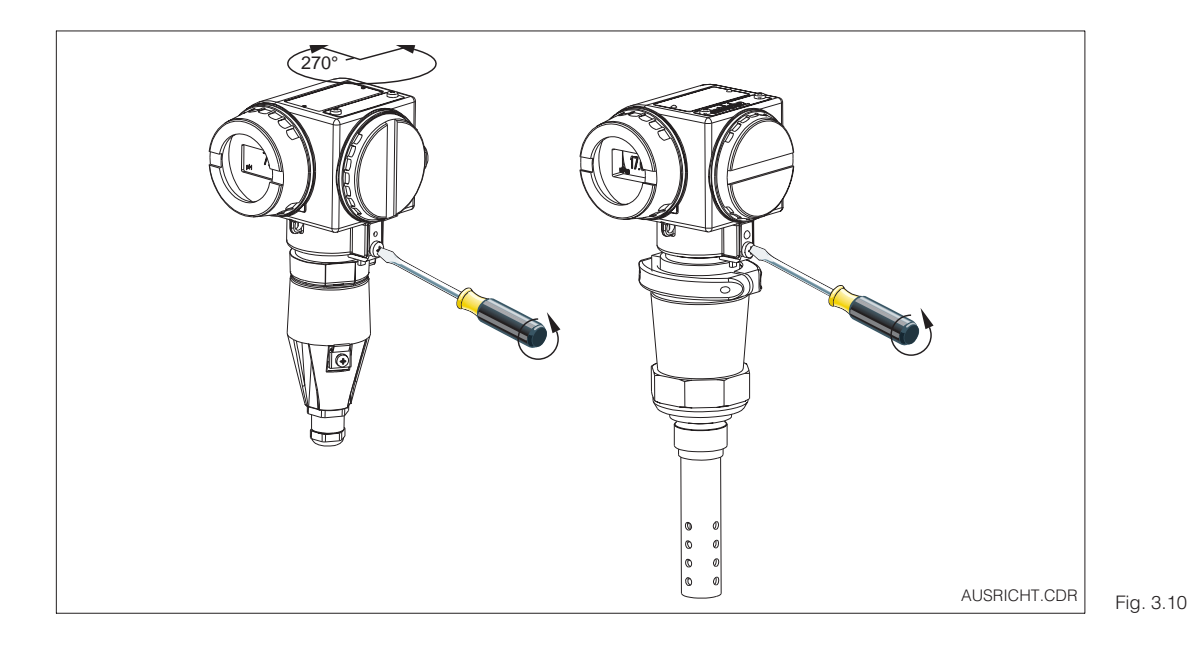

Orientation du Mypro CLM 431

*gauche :* MyPro CLM 431

*droite :* MyPro CLD 431

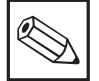

#### Remarque :

La position du transmetteur doit permettre l'utilisation du clavier de commande.

#### Orientation de l'affichage

Une lecture aisée des indications est possible grâce à la rotation par pas de 90° de l'affi-

chage. Les étapes sont décrites dans la fig. ci-dessous.

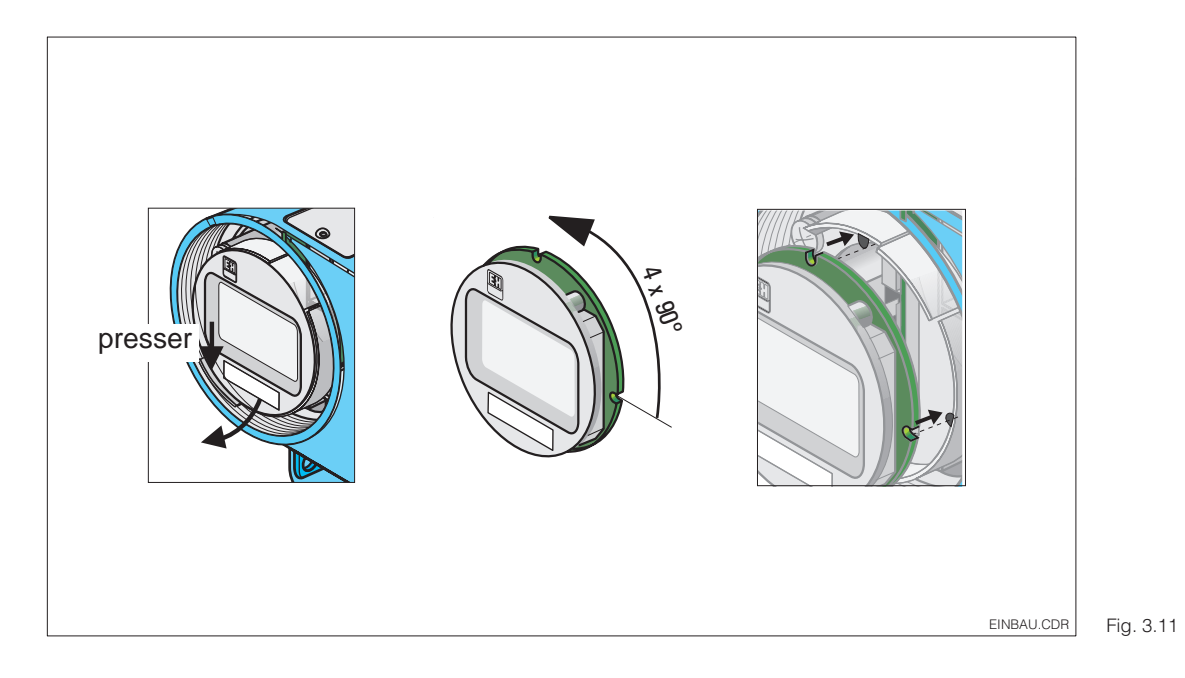

Démontage/Montage de l'affichage :

 Dévisser le couvercle de protection de l'affichage. Tirer les languettes vers l'extérieur

② Basculer l'affichage vers l'avant et le démonter

③ Tourner l'affichage démonté par pas de 90°. Remonter dans la position souhaitée.

④ Tenir compte des repères lors de la mise en place.

# 3.4 Raccordement des cellules de conductivité

## 3.4.1 Cellules de conductivité utilisables

Pour le transmetteur Mypro CLM 431 il est possible d'utiliser les cellules de conductivité suivantes :

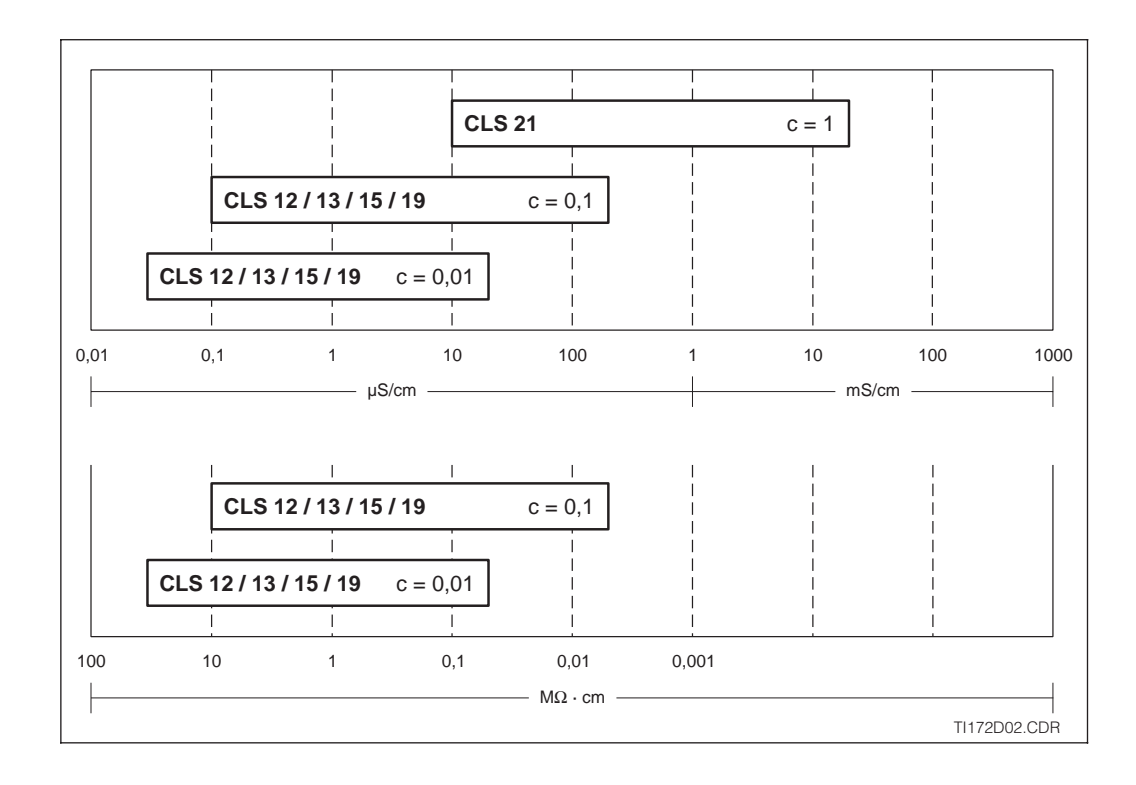

Aperçu des cellules utilisables avec leurs gammes de mesure Fig. 3.12 respectives

![](_page_15_Picture_7.jpeg)

## Remarque :

La gamme de mesure est fonction de la cellule utilisée.

## 3.4.2 Raccordement du câble de mesure

Le raccordement des cellules de conductivité est réalisé à partir d'un câble de mesure spécial multibrins, blindé de type CYK 71. S'il convient de prolonger ce câble de mesure, il faut utiliser la boite de jonction VS avec le câble prolongateur CYK 71.

LM431CD3.CHP

D

3

## Construction et confection câble CYK 71 avec exemples de raccordements

![](_page_16_Figure_4.jpeg)

![](_page_16_Figure_5.jpeg)

- Conducteur interne (signal de mesure)
   Isolation interne
   Semi-conducteur noir
   Blindage interne (signal de mesure)
   2ème isolation
   Eil auplémentaire

- 6 Fil supplémentaire
- pour Pt 100 (vt/blc/j) 7 Isolation externe
- Bild 3.13 8 Blindage externe

![](_page_16_Figure_14.jpeg)

Exemples de raccordement

*à gauche :* Raccordement de la cellule de mesure CLS 19 avec CYK 71

à droite : Raccordement de la cellule de mesure CLS 12 avec CYK 71

![](_page_17_Figure_2.jpeg)

![](_page_17_Figure_3.jpeg)

Raccordement du câble Fig. 3.15 de mesure

![](_page_17_Figure_5.jpeg)

Le blindage peut également être raccordé au blindage du bornier.

![](_page_17_Figure_7.jpeg)

Fig. 3.16 Bornes de raccordement

#### 3.5 **Raccordement électrique**

Le transmetteur Mypro CLM 431/CLD 431 possède des compartiments de raccordement séparés pour la tension d'alimentation et la cellule de mesure.

Les bornes de raccordement pour le câble 2 fils se trouvent sous un couvercle à visser sur la partie droite de l'appareil.

Procéder de la manière suivante pour le raccordement du transmetteur Mypro CLM 431/CLD 431 :

- Relier le transmetteur Mypro CLM 431/ CLD 431 à une tension continue de 12...30 V
- Mettre l'appareil à la terre au moyen de la borne de terre externe
- Mettre le blindage du câble deux fils à la terre en le reliant à la borne de terre dans le compartiment de raccordement

Compartiment de raccordement pour tension d'alimentation 10 Compartiment de raccordement pour 0 cellule de mesure ø ç Borne de terre pour Borne de terre pour blindage de câble l'apparei LM431AN1 CDR

![](_page_18_Figure_11.jpeg)

![](_page_18_Figure_12.jpeg)

Fig. 3.18 Raccordement électrique

![](_page_18_Picture_14.jpeg)

## **Remarque:**

- La terre du blindage doit être maintenue aussi courte que possible. Relier le blindage directement à la borne de terre. Ceci est également valable pour le raccordement de la boite de jonction VS.
- Lors d'un montage sur mât, mettre ce dernier à la terre afin d'augmenter la résistance aux parasites. Le passage du câble dans le mât augmente également cette résistance.
- La résistance aux parasites est seulement assurée lors d'une mise à la terre de l'appareil avec un câble 2 fils blindé.

#### Charge

La tension d'alimentation min. nécessaire du transmetteur dépend de la résistance des appareils raccordés.

Le diagramme ci-dessous reprend les tensions d'alimentation nécessaires lors du raccordement de l'interface HART ainsi que la charge max. admissible dans le circuit du transmetteur. La résistance max. admissible  $R_{max}\xspace$  se calcule d'après la formule suivante :

$$R_{\max} = \frac{U_V - U_M}{\lim_{x \to \infty}}$$

- avec U<sub>V</sub> = tension d'alimentation du circuit de transmetteur (DC)
  - $U_M$  = tension aux bornes du transmetteur (12 V DC/13,5 V DC)
  - I<sub>max</sub> = intensité du courant max. de l'appareil (22 mA)

![](_page_19_Figure_11.jpeg)

Résistance admissible du Fig. 3.19 circuit du transmetteur

![](_page_20_Picture_2.jpeg)

LM431CD3.CHP

# 3.6 Raccordement du Mypro CLM 431 en zone explosible

## Raccordement MyPro CLM 431-G

L'appareil CLM 431-G certifié selon directive 76/117/CE peut être installé en Ex zone 1 ou 2. Le circuit de capteur à sécurité intrinsèque (ia) peut également être amené en zone 0 en respectant la norme européenne CEI 60079-14.

### Raccordement MyPro CLM 431-H

L'appareil CLM 431-H certifié selon directive 76/117/CE peut être installé en Ex zone 1 ou 2. Le circuit de capteur à sécurité intrinsèque (ia) peut également être amené en zone 0 en respectant la norme européenne CEI 60079-14.

#### Raccordement MyPro CLD 431-H

L'appareil CLD 431-H certifié selon directive 76/117/CE peut être installé en Ex zone 1 ou 2.

En principe il n'est permis de raccorder au transmetteur en version Ex que des appareils avec circuit de sortie à sécurité intrinsèque.

![](_page_20_Picture_12.jpeg)

Les couvercles de l'affichage et du compartiment de raccordement doivent être fermés en permanence.

![](_page_20_Picture_14.jpeg)

### Remarque :

Tenir également compte des conseils de sécurité au chapitre 2.7 pour l'installation d'appareils en zone explosible.

![](_page_20_Figure_17.jpeg)

Cellule de mesure et Fig. 3.20 transmetteur en zone Ex

# 4 Configuration

# 4.1 Mise en service

![](_page_21_Picture_4.jpeg)

Remarque :

- Il est vivement recommandé de se familiariser avec l'utilisation de l'appareil avant la première mise en service.
- Avant de mettre sous tension, vérifier tous les raccordements
- S'assurer que la cellule de mesure se trouve dans le produit ou dans une solution d'étalonnage, sans quoi aucune valeur plausible n'est affichée

# 4.2 Première mise sous tension, réglages usine

 $M\Omega$  cm

![](_page_21_Picture_10.jpeg)

Le transmetteur Mypro CLM 431/CLD 431 ne possède pas de bouton de mise en route. A la mise sous tension, le transmetteur procède à une routine de contrôle. Puis il passe en mode de mesure. L'affichage doit en principe se présenter comme illustré ci-dessous. Les valeurs mesurées affichées peuvent être différentes. L'unité de conductivité est  $\mu$ S/cm ou mS/cm, l'unité de résistivité est M $\Omega$  ou k $\Omega$  cm.

Si l'affichage indique une valeur plausible, il est possible d'entrer une constante de cellule afin que le transmetteur indique correctement les valeurs mesurées. L'appareil est maintenant prêt à mesurer.

Des informations relatives à l'étalonnage figurent aux chapitres 4.6.5 et 5.

Fig. 4.1 Mesure de conductivité

Fig. 4.2 Mesure de résistivité

![](_page_21_Picture_17.jpeg)

![](_page_22_Figure_1.jpeg)

![](_page_22_Picture_2.jpeg)

LM431CD4.CHP

# 4.3 Concept d'utilisation / éléments d'affichage

Le transmetteur intelligent Mypro CLM 431/ CLD 431 peut être utilisé directement sur le terrain à l'aide de ses 4 touches de commande ou à distance par le biais de l'interface HART<sup>®</sup> (terminal portable ou Commuwin II) ou via Profibus PA.

Les quatre touches se trouvent sur le côté de l'appareil, sous un cache amovible; elles peuvent être activées à l'aide d'un objet pointu (par ex. un stylo).

L'agencement des touches est expliqué sur un adhésif aposé sur le boîtier, au-dessus du clavier.

Les fonctions suivantes sont disponibles pour la commande sur site :

#### Niveau d'utilisation 1

- Contrôle des réglages actifs (paramètres secondaires)
- Diagnostic des erreurs (paramètres de diagnostic)
- Réglage de l'interface de courant (paramétrage de l'appareil)
- Etalonnage

#### Niveau d'utilisation 2

Tous les autres réglages figurent au niveau d'utilisation 2, par ex. la commutation entre conductivité et résistivité, etc.

![](_page_22_Figure_16.jpeg)

Fig. 4.3 Clavier

KA010Y52.CDR

Fonction des touches au niveau 1 :

Commande des touches

par ex. avec un stylo

I

- sélection des paramètres secondaires / réglage des valeurs
- sélection des paramètres de diagnostic / réglage des valeurs
- F paramétrage
- C étalonnage du capteur

Possibilités d'utilisation du Mypro CLM 431/ CLD 431 :

- Clavier sur l'appareil – Terminal HART
- Commuwin II via
- matrice de
- programmation - Commuwin II via
- Profibus PA

Fig. 4.4

La figure ci-contre montre l'affichage dans

Divers symboles s'affichent en fonction du

#### 4.4 Affichage

![](_page_23_Picture_3.jpeg)

Fig. 4.5 Affichage

#### 4.5 Verrouillage

L'utilisation du transmetteur sur le terrain peut être verrouillée avec les touches de commande ou via l'interface de communication. L'état est maintenu après une coupure de courant ou une remise à zéro. Attention, le déverrouillage via l'interface n'est pas possible si l'appareil a été verrouillé sur le terrain.

![](_page_23_Picture_7.jpeg)

son intégralité.

réglage de l'appareil.

## **Remarque:**

- Le transmetteur est fourni sans verrouillage.
- L'appareil reste verrouillé après une coupure de courant ou un reset.

![](_page_23_Figure_11.jpeg)

L'appareil est verrouillé

Les paramètres peuvent uniquement être lus. Le message "prot" (protection en écriture) est émis après toute tentative

L'appareil est

Verrouillage / déverrouillage via l'interface ou sur le terrain (niveau d'utilisation 2) :

Voir section 4.7 et 5.

![](_page_24_Picture_2.jpeg)

# 4.6 Niveau d'utilisation 1

## 4.6.1 Sélection du mode d'affichage

Le transmetteur affiche la valeur mesurée instantanée. Les quatre touches de commande permettent de passer dans divers modes d'utilisation.

![](_page_24_Figure_7.jpeg)

## 4.6.2 Menu paramètres secondaires (température)

Ce menu sert à afficher les paramètres liés à la valeur mesurée. Si aucune touche n'est actionnée dans un délai de 30 secondes, l'écran revient automatiquement à la valeur mesurée.

![](_page_24_Figure_11.jpeg)

#### 4.6.3 Paramètres de diagnostic

Les paramètres de diagnostic indiquent l'offset de température obtenu avec l'étalonnage de celle-ci et les codes de diagnostic actifs (messages d'erreur) par ordre de priorité (Prio\_1).

Si aucune touche n'est actionnée dans un délai de 30 secondes, l'écran revient automatiquement à la valeur mesurée.

![](_page_25_Figure_5.jpeg)

#### 4.6.4 Paramétrage

Ce menu permet d'afficher et d'éditer les principaux paramètres de mise en service :

- Coefficient de température (valeur α)
- Constante de la cellule
- Valeur pour la sortie courant 4 mA (selon l'exécution)
- Valeur pour la sortie courant 20 mA

Le mode d'édition se reconnaît au clignotement. Après avoir entré la valeur souhaitée, il faut la valider avec la touche "F". On passe au pas suivant.

#### Gammes de réglage :

Coeff. de temp.  $\alpha$  : Constante de cellule C :0,0025 à 99,99 cm<sup>-1</sup> Valeur 4 / 20 mA :

0,00 à 10,00 %/K 20 µS/cm / 200 µS/cm / 2 mS/cm / 20 mS/cm (selon la gamme de mesure)

![](_page_25_Picture_16.jpeg)

# Remarque :

il faut respecter une différence minimale entre le 4 mA et le 20 mA, sinon l'appareil indique un message d'erreur, (Voir section 10, "Caractéristiques techniques").

![](_page_25_Figure_19.jpeg)

![](_page_26_Picture_2.jpeg)

## 4.6.5 Etalonnage

Le menu d'étalonnage du Mypro CLM 431/ CLD 431 concerne la température et la conductivité. L'étalonnage de la conductivité par exemple consiste à déterminer la constante de cellule. Cette détermination peut être effectuée avec ou sans compensation en température. Le menu peut être interrompu à tout moment avec la touche "**F**"; dans ce cas un message d'erreur apparaît à l'écran.

![](_page_26_Figure_7.jpeg)

# 4.7 Niveau d'utilisation 2

Le niveau 2 contient toutes les autres fonctions du transmetteur Mypro CLM 431/ CLD 431. Elles sont regroupées dans des menus.

- Pour passer à ce menu, il faut appuyer pendant plus de 3 secondes sur la touche "F".
- Avec les touches "+" ou "-", on sélectionne le groupe de fonctions.
- Pour passer d'un groupe à un autre, appuyer sur la touche "F".
- Une fois que le groupe souhaité est affiché, il est possible de modifier la valeur ou la sélection avec les touches "+" ou "-".
- Pour quitter ce niveau d'utilisation, il faut de nouveau appuyer sur la touche "F" pendant plus de 3 secondes. On quitte automatiquement le niveau si aucune touche n'a été actionnée pendant 3 minutes (correspond à la fonction ESC, la valeur n'est pas mémorisée).

![](_page_27_Figure_9.jpeg)

![](_page_28_Picture_2.jpeg)

LM431CD5.CHP

# 5 Description des fonctions

Ce chapitre décrit dans le détail toute les fonctions du transmetteur Mypro CLM 431.

La fenêtre de la matrice correspond à celle de Commuwin II.

# 5.1 Principaux paramètres

|                              | Groupe de fonctions |                                                                                                    |                      |             |  |
|------------------------------|---------------------|----------------------------------------------------------------------------------------------------|----------------------|-------------|--|
| tni i                        |                     | PRINCIPAUX PARAMETRES                                                                                                    |                      |             |  |
| <b>F</b> anation (           | Matrice             | Description                                                                                                    | Rég                  | lage        |  |
| paramètre                    | VH                  |                                                                                                    | Par défaut           | Utilisateur |  |
| Val. mesurée                 | VH<br>00            | Affichage de la valeur mesurée de conductivité ou de résistivité                                                                                                    | -                    |             |  |
| Température<br>238<br>.c     | VH<br>01            | Affichage de la température mesurée<br>(voir section 4.6.2).<br>Remarque :<br>Cette fenêtre n'apparaît que si la mesure de<br>température est active (VH17 : type de<br>compensation en température).<br>Gamme de valeurs :<br>-35,0 250,0 °C                                                                                                    | _                    |             |  |
| Etat du<br>transmetteur      | VH<br>02            | Edition de l'état du transmetteur, par ex. étalonnage sur le terrain.  Remarque : Cette fonction est prévue pour l'exploitation avec Commuwin II ou le terminal HART <sup>®</sup> .  Commuwin : mesure, Cal. actif, paramétrage                                                                                                    | -                    |             |  |
| Unité paramètre<br>principal | VH<br>03            | <ul> <li>Sélection de l'unité du paramètre de mesure.</li> <li>Remarque :         <ul> <li>Uniquement pour le transfert des données via interface. Sur l'affichage in-situ, l'unité est automatiquement modifiée en fonction du format d'affichage.</li> <li>Dépend du mode de mesure Cond. / MΩ</li> </ul> </li> <li>Gamme de valeurs :         <ul> <li>µS/cm, mS/cm, S/m</li> <li>KΩ-cm, MΩ-cm</li> </ul> </li> </ul> | µS/cm<br>ou<br>MΩ∙cm |             |  |

|                                                 |          | Groupe de fonctions                                                                                                    |                                   |             |
|-------------------------------------------------|----------|----------------------------------------------------------------------------------------------------|-----------------------------------|-------------|
| tni i                                           |          | PRINCIPAUX PARAMETRES                                                                                                    |                                   |             |
| Exerction /                                     | Matrice  | Description                                                                                                    | Rég                               | lage        |
| paramètre                                       | VH       |                                                                                                    | Par défaut                        | Utilisateur |
| Amortissement<br>à l'entrée                     | VH<br>04 | Cette fonction décrit la réactivité du transmetteur au signal<br>d'entrée. la valeur entrée correspond à la fréquence<br>d'échantillonnage pour l'établissement de la moyenne.<br>Gamme de valeurs :                                                                                                    | 3                                 |             |
|                                                 |          | 1 10                                                                                                    |                                   |             |
| Valeur<br>pour 4 mA                             | VH<br>05 | Entrée de la conductivité ou de la résistivité pour la valeur<br>de courant de 4 mA (voir section 4.6.4).                                                                                                    | 0,0 mS/cm                         |             |
|                                                 |          | Gamme des valeurs :<br>$0 \dots 60 \text{ mS/cm}$<br>$0 \dots 200,0 \text{ M}\Omega \cdot \text{cm}$<br>Ecart minimal :<br>Val. mes. entre $0 \dots 199,9 \mu\text{S/cm} : 20 \mu\text{S/cm}/25 k\Omega \cdot \text{cm}$<br>Val. mes. entre $000 \mu\text{S/cm} : 200 \mu\text{S/cm}/25 k\Omega \cdot \text{cm}$                                                                                                    |                                   |             |
|                                                 |          | Val. mes. entre $2001999 \ \mu\text{S/cm}$ : $200 \ \mu\text{S/cm}/0.25 \ \text{M}\Omega$ -cm         Val. mes. entre $219,99 \ \text{mS/cm}$ : $2 \ \text{mS/cm}/2.5 \ \text{M}\Omega$ cm         Val. mes. > $20 \ \text{mS/cm}$ : $20 \ \text{mS/cm} / 25 \ \text{M}\Omega$ cm                                                                                                    |                                   |             |
| Valeur<br>pour 20 mA                            | VH<br>06 | Entrée de la conductivité ou de la résistivité pour la valeur<br>de courant de 20 mA (voir section 4.6.4).                                                                                                    | 2000 mS/cm                        |             |
|                                                 |          | <b>Gamme des valeurs :</b><br>0 60 mS/cm<br>0 200,0 MΩ·cm                                                                                                    |                                   |             |
|                                                 |          | $\begin{array}{l} \label{eq:linear_state} \textbf{Ecart minimal:} \\ \mbox{Val. mes. entre } 0199,9 \ \mu\mbox{S/cm}: 20 \ \mu\mbox{S/cm}/25 \ k\mbox{$\Omega$-cm} \\ \mbox{Val. mes. entre } 201999 \ \mu\mbox{S/cm}: 200 \ \mu\mbox{S/cm}/0.25 \ M\mbox{$\Omega$-cm} \\ \mbox{Val. mes. entre } 219,99 \ m\mbox{S/cm}: 2 \ m\mbox{S/cm}/2.5 \ M\mbox{$\Omega$-cm} \\ \mbox{Val. mes. > 20 \ m\mbox{S/cm}: 20 \ m\mbox{S/cm}/25 \ M\mbox{$\Omega$-cm} \\ \mbox{Cm} \ \mbox{Val. mes. = 10,00 \ m\mbox{S/cm}/2.5 \ M\mbox{$\Omega$-cm} \\ \mbox{Val. mes. > 20 \ m\mbox{S/cm}: 20 \ m\mbox{S/cm}/25 \ M\mbox{$\Omega$-cm} \\ \mbox{Cm} \ \mbox{Val. mes. = 10,00 \ m\mbox{S/cm}/2.5 \ m\mbox{S/cm}/2.5 \ m\mbox{S/cm} \\ \mbox{Val. mes. > 20 \ m\mbox{S/cm}: 20 \ m\mbox{S/cm}/2.5 \ m\mbox{S/cm}/2.5 \ m\mbox{S/cm} \\ \mbox{Cm} \ \mbox{Cm} \ \mbox{S/cm}/2.5 \ m\mbox{S/cm} \\ \mbox{Cm} \ \mbox{S/cm}/2.5 \ m\mbox{S/cm} \\ \mbox{Cm} \ \mbox{Cm}/2.5 \ m\mbox{S/cm} \\ \mbox{Cm} \ \mbox{Cm}/2.5 \ m\mbox{S/cm} \\ \mbox{Cm}/2.5 \ m\mbox{S/cm} \\ \mbox{Cm}/2.5 \ m\mbox{Cm}/2.5 \ m\mbox{Cm}/2.5 \ m\mbox{Cm}/2.5 \ m\mbox{S/cm} \\ \mbox{Cm}/2.5 \ m\mbox{Cm}/2.5 \ m\mbox{Cm}/2.5 \$ |                                   |             |
| Mesure<br>conductivité /<br>résistivité<br>LIPE | VH<br>09 | Réglage du transmetteur sur le mode de mesure de conductivité ou de résistivité         Remarque :         Lors de la commutation entre les deux modes, la sortie courant est ramenée aux valeurs par défaut.                                                                                                    | Conductivité<br>ou<br>résistivité |             |

![](_page_29_Figure_3.jpeg)

Les fonctions ainsi marquées ne sont pas disponibles pour le version Profibus PA.

![](_page_30_Picture_2.jpeg)

LM431CD5.CHP

# 5.2 Fonctions de base

|                                      | Groupe de fonctions |                                                                                                    |            |             |
|--------------------------------------|---------------------|----------------------------------------------------------------------------------------------------|------------|-------------|
| tníď                                 |                     | PRINCIPALES FONCTIONS                                                                                                    |            |             |
| Exerction /                          | Matrice             | Description                                                                                                    | Rég        | lage        |
| paramètre                            | VH                  |                                                                                                    | Par défaut | Utilisateur |
| Commande<br>étalonnage à<br>distance | VH<br>10            | La routine d'étalonnage est lancée depuis cette position<br>(voir section 4.6.5).                                                                                                    | -          |             |
|                                      |                     | L'étalonnage du système de mesure est<br>possible directement sur le terrain ou via<br>l'interface<br>(terminal HART <sup>®</sup> ou Commuwin II)                                                                                                    |            |             |
| Coefficient de température α         | VH<br>11            | Entrée du coefficient de température linéaire valable pour le process.                                                                                                    | 2,10 % / K |             |
|                                      |                     | <b>Gamme de valeurs :</b><br>0 10 % /K                                                                                                    |            |             |
| Type de<br>compensation              | VH<br>13            | Sélection du type de compensation en température :                                                                                                    | linéaire   |             |
| EC.P                                 |                     | $ \begin{array}{l} n \circ n E = aucune \\ L I n = linéaire \\ n R E L = NaCl \\ E R B = Tableau valeur \\ P u R = eau ultra pure NaCl \end{array} $                                                                                                    |            |             |
| Températ. de réf.                    | VH<br>14            | Température de référence pour la compensation en température automatique                                                                                                    | 25 °C      |             |
|                                      |                     | -35 250 °C                                                                                                    |            |             |
| Constante de cellule                 | VH<br>15            | Entrée de la constante de cellule ou information sur la constante de cellule déterminée lors de l'étalonnage                                                                                                    | 1 cm–1     |             |
|                                      |                     | <b>Gamme de valeurs :</b><br>0,0025 99,99 cm <sup>-1</sup>                                                                                                    |            |             |
| Résistance de ligne                  | VH<br>16            | Entrée de la résistance de ligne du câble de la cellule de conductivité.                                                                                                    | 0          |             |
| L.Hd                                 |                     | Remarque :         La résistance de ligne n'agit pas sur la précision de mesure pour les valeurs mesurées inférieures à 1 mS. Pour les valeurs supérieures à 5 mS et une longueur de ligne de plus de 10 m (CYK 71), l'erreur est de 0,5 %, ce qui nécessite une compensation.         Remarque :         La résistance de ligne alabale du aĉhle de |            |             |
|                                      |                     | mesure CYK 71 est de 0,17 $\Omega$ /m.                                                                                                    |            |             |
|                                      |                     | <b>Gamme de valeurs :</b><br>0,00 50 Ohm                                                                                                    |            |             |

![](_page_31_Picture_1.jpeg)

| Fn[2                                      | Groupe de fonctions PRINCIPALES FONCTIONS |                                                                                                    |            |             |  |
|-------------------------------------------|-------------------------------------------|----------------------------------------------------------------------------------------------------|------------|-------------|--|
| Fonction /                                | Matrice<br>VH                             | Description                                                                                                    | Rég        | lage        |  |
| paramètre                                 | •                                         |                                                                                                    | Par défaut | Utilisateur |  |
| Type de<br>compensation<br>en température | VH<br>17                                  | Activation / désactivation de la mesure de température et commutation compensation en température automatique / manuelle (MTC/ATC).                                                                                                    | On + ATC   |             |  |
| HELE                                      |                                           | <ul> <li>Remarque :</li> <li>"OFF + MTC" : la température MTC préréglée est utilisée pour la compensation.</li> <li>"ON + MTC" : la température peut être mesurée avec une sonde de température et être éditée via l'interface HART<sup>®</sup>.</li> <li>"ON + ATC" : la valeur mesurée avec la sonde de température est utilisée pour la compensation.</li> </ul> |            |             |  |
|                                           |                                           | Gamme de valeurs :                                                                                                    |            |             |  |
| Température<br>MTC                        | VH<br>18                                  | Entrée de la température de référence pour la compensation manuelle<br><b>Gamme de valeurs :</b><br>-35,0 250,0 °C                                                                                                    | 25,0 °C    |             |  |
| Offset<br>température                     | VH<br>19                                  | Ajustement de la mesure de température par une valeur<br>offset. Entrée de la valeur déterminée lors de l'étalonnage<br>(au niveau d'utilisation 1, cette valeur peut être lue mais<br>pas éditée).                                                                                                    | 0,0 °C     |             |  |

![](_page_32_Picture_2.jpeg)

# 5.3 Paramètres d'étalonnage

|                                              | Groupe de fonctions |                                                                                                    |                           |             |  |
|----------------------------------------------|---------------------|----------------------------------------------------------------------------------------------------|---------------------------|-------------|--|
|                                              | Etalonnage          |                                                                                                    |                           |             |  |
| Equation (                                   | Matrice             | Description                                                                                                    | Rég                       | lage        |  |
| paramètre                                    | VH                  |                                                                                                    | Par défaut                | Utilisateur |  |
| Entrée solution<br>d'étalonnage              | VH<br>20            | Valeur de conductivité de la solution d'étalonnage                                                                                                    | <b>1000</b> μ <b>S/cm</b> |             |  |
| CAL <b>ISBO</b><br>MS/cm                     |                     | Remarque :<br>L'unité est toujours µS/cm ou mS/cm                                                                                                    |                           |             |  |
|                                              |                     | <b>Gamme de valeurs :</b><br>0,000 μS/cm à 9999 mS/cm                                                                                                    |                           |             |  |
| Coefficient de temp. $\alpha$ de la solution | VH<br>21            | Coefficient de température de la solution d'étalonnage<br>pour un étalonnage avec compensation automatique en<br>température.                                                              | 2,10 % / K                |             |  |
| CAL <b>2. 10</b><br>HOLDα                    |                     | Remarque :<br>La valeur α de la solution dépend de la<br>température, elle doit être déterminée pour la<br>température d'étalonnage.                                                       |                           |             |  |
|                                              |                     | Gamme de valeurs :<br>0,00 10,00 % / K                                                                                                    |                           |             |  |
| Température de<br>la solution                | VH<br>24            | Pour l'étalonnage de la température : zone pour l'entrée<br>de la température effective d'étalonnage. L'offset de<br>température est automatiquement calculé puis affiché en<br>zone VH19. | -                         |             |  |
| HOLD °C                                      |                     | <ul> <li>Remarque :</li> <li>ATC : entrée de la valeur effective de température</li> <li>MTC : entrée de la température d'étalonnage MTC.</li> </ul>                                       |                           |             |  |
|                                              |                     | Gamme de valeurs :<br>−35 250 °C                                                                                                    |                           |             |  |
| Etalonnage<br>avec HOLD<br>automatique       | VH<br>29            | La fonction HOLD automatique pour la sortie courant peut<br>être activée / désactivée pendant l'étalonnage.                                                                                | On                        |             |  |
|                                              |                     | <b>Gamme de valeurs :</b><br>HOLD automatique désactivé<br>HOLD automatique activé                                                                                                    |                           |             |  |

# 5.4 Tableau $\alpha$

Le transmetteur MyPro CLM 431 / CLD 431 met à disposition un tableau qui permet de faire une compensation en température spécifique du milieu mesuré. Les valeurs caractéristiques de  $\alpha$  sont reportées dans un tableau qui peut contenir entre 2 et 10 points. Chaque point du tableau contient une valeur  $\alpha$  et la température correspondante.

Le tableau  $\alpha$  est activé par le mode "tab" en position VH 12. L'édition des valeurs dans le tableau  $\alpha$  ne devrait cependant pas avoir lieu en mode "tab", étant donné que les modifications seraient immédiatement refusés (message 150 en VH 62). Déroulement de la programmation dans le tableau  $\boldsymbol{\alpha}$  :

- 1. Entrée du nombre de points (VH60)
- 2. Sélection du point 1 (VH 61)
- 3. Entrée de la valeur de temp. 1 (VH 62)
- 4. Entrée de la valeur  $\alpha$  1 (VH 63)
- 5. Reprendre les 4 étapes précédentes pour chaque point.

| Groupe de fonctions              |           |                                                                                                    |            |             |  |
|----------------------------------|-----------|----------------------------------------------------------------------------------------------------|------------|-------------|--|
| HEHb                             | Tableau α |                                                                                                    |            |             |  |
| Eonction /                       | Matrice   | Description                                                                                                    | Rég        | lage        |  |
| paramètre                        | VH        |                                                                                                    | Par défaut | Utilisateur |  |
| Nbr. de valeurs<br>de référence  | VH<br>60  | Entrée du nombre de points dans le tableau<br><b>Gamme de valeurs :</b><br>2 10                                                                                                    | 2          |             |  |
| Sélection valeur<br>de référence | VH<br>61  | Après la sélection de la valeur, on passe à la programmation des points sélectionnés. Puis suit un accès aux val. de température et val. α correspondantes<br><b>Gamme de valeurs :</b><br>1 nombre de valeurs de référence                                                                        | 1          |             |  |
| Valeur de<br>température         | VH<br>62  | Valeur de température du point sélectionné<br>Remarque :<br>Les valeurs de température doivent être<br>croissantes d'un point à l'autre. L'écart mini entre<br>chaque valeur doit être de 10 °C. Le message<br>de défaut E150 est affiché en cas d'erreur.<br>Gamme de valeurs :<br>-35,0 250,0 °C | 0          |             |  |
| Valeur Q<br>REOE                 | VH<br>63  | Coefficient de température du point sélectionné<br><b>Gamme de valeurs :</b><br>0,0 10,00 % / K                                                                                                    | 2,10 % / K |             |  |

LM431CD5.CHP

# 5.5 Détection de polarisation

Les cellules de conductivité sont caractérisées par une gamme de mesure limite qui dépend principalement de la constante de cellule. Elles dépendent aussi d'autres facteurs comme la fréquence de mesure, le matériau de l'électrode, le degré de propreté de l'électrode, ou encore du milieu mesuré. La multitude des facteurs ainsi que leur évolution dans le temps (par ex. formation d'un dépôt) ne permettent guère de déterminer à l'avance les limites d'utilisation. C'est la raison pour laquelle le transmetteur Mypro CLM 431 / CLD 431 fonctionne selon un principe qui mesure directement l'effet de polarisation. Le signal est exploité dans diverses fréquences et déclenche une alarme si la constante de cellule a subi une variation de plus de 5 % en raison des effets de polarisation.

| Polí                               | Groupe de fonctions SURVEILLANCE FONCTIONS PRINCIPALES |                                                                                                    |            |             |  |
|------------------------------------|--------------------------------------------------------|----------------------------------------------------------------------------------------------------|------------|-------------|--|
| Fonction (                         | Matrice                                                | Description                                                                                                    | Rég        | lage        |  |
| paramètre                          | VH                                                     |                                                                                                    | Par défaut | Utilisateur |  |
| Surveillance de<br>la polarisation | VH<br>70                                               | Activation / désactivation de la surveillance de polarisation         Image:         Lorsque la fonction est active, la détection est signalée par le message d'erreur E 071 "erreur de polarisation" (pas pour la mesure en MΩ)         Sélection :         On         Off | On         |             |  |

# 5.6 Diagnostic

| Groupe de fonctions                                                                                                    |          |                                                                                                    |               |             |  |  |
|----------------------------------------------------------------------------------------------------|----------|----------------------------------------------------------------------------------------------------|---------------|-------------|--|--|
| DIAGNOSTIC<br>Dans ce groupe de fonctions,<br>l'attribution du courant de défaut peut être faite individuellement<br>pour chaque erreur et verrouillée en mode d'utilisation sur le terrain. |          |                                                                                                    |               |             |  |  |
| Fonction /                                                                                                    | Matrix   | Description                                                                                                    | Rég           | lage        |  |  |
| paramètre                                                                                                    | VH       |                                                                                                    | Par défaut    | Utilisateur |  |  |
| Sélection code<br>de diagnostic                                                                                                    | VH<br>80 | Sélection d'un code de diagnostic (voir section 7.2).<br><b>Gamme de valeurs :</b><br>E 1 E 150                                                                                                    | 1             |             |  |  |
| Etat code de<br>diagnostic                                                                                                    | VH<br>81 | Affichage de l'état pour chaque code d'erreur réglé.  Remarque : L'état d'erreur peut être interrogé avec le terminal portable HART <sup>®</sup> ou Commuwin II.  Sélection : 0 = désactivé 1 = activé | selon le Code |             |  |  |

Niveau 2

Description des fonctions

| Groupe de fonctions              |                                                                                                    |                                                                                                    |               |             |  |
|----------------------------------|----------------------------------------------------------------------------------------------------|----------------------------------------------------------------------------------------------------|---------------|-------------|--|
| d 186                            | DIAGNOSTIC<br>Dans ce groupe de fonctions,<br>l'attribution du courant de défaut peut être faite individuellement<br>pour chaque erreur et verrouillée en mode d'utilisation sur le terrain. |                                                                                                    |               |             |  |
| Fonction /                       | Matrix                                                                                                    | Description                                                                                                    | Rég           | lage        |  |
| paramètre                        | VH                                                                                                    |                                                                                                    | Par défaut    | Utilisateur |  |
| Attribution<br>courant d'erreur  | VH<br>82                                                                                                    | Si on le souhaite, on peut attribuer un signal de défaut<br>spécifique à des codes de diagnostic sélectionnés. Ce<br>courant de défaut de 22 mA agit sur la sortie courant.                                                                                                    | selon le Code |             |  |
|                                  |                                                                                                    | <b>Sélection :</b><br>y E 5 = 1<br>n p = 0                                                                                                    |               |             |  |
| Temporisation<br>EdEL            | VH<br>83                                                                                                    | Réglage d'une temporisation alarme pour un code diagnostic assorti d'un courant alarme. Ce courant n'est actif qu'après la temporisation.         Image: La temporisation est valable pour tous les codes de diagnostic.         Gamme de valeurs :                                                                                                    | 2 s           |             |  |
| Déverrouillage /<br>verrouillage | VH<br>89                                                                                                    | Déverrouillage / verrouillage de l'utilisation sur le terrain (voir section 4.5).         Image: L'accès à la configuration sur site peut être déverrouillée ou verrouillée avec le terminal HART® ou Commuwin II, ou bien sur le site même directement sur l'appareil.         Image: 0097 = Appareil déverrouillé (toute autre entrée verrouille l'appareil).         9999 = Appareil verrouillé sur le terrain (pas de déverrouillage avec le terminal HART® ou par le 2ème niveau d'utilisation sur le terrain).         Gamme de valeurs : 0000 9998 | 0097          |             |  |

![](_page_35_Picture_3.jpeg)

Les fonctions ainsi marquées ne sont pas disponibles pour le version Profibus PA.

![](_page_36_Picture_2.jpeg)

LM431CD5.CHP

# 5.7 Service et Simulation

| Groupe de fonctions         |          |                                                                                                    |                                      |             |
|-----------------------------|----------|----------------------------------------------------------------------------------------------------|--------------------------------------|-------------|
| 5.85                        |          | <b>MAINTENANCE / SIMULATION</b>                                                                                                    |                                      |             |
| Equation (                  | Matrice  | Description                                                                                                    | Rég                                  | lage        |
| paramètre                   | VH       |                                                                                                    | Par défaut                           | Utilisateur |
| Code de<br>diagnostic       | VH<br>90 | Affichage du code de diagnostic actif avec la priorité la plus élevée (voir section 4.6.3 et 7.2).<br><b>Gamme de valeurs :</b><br>E 1 E 150                                                                                                    | _                                    |             |
| Adresse<br>d'appareil       | VH 92    | Entrée de l'adresse de l'appareil.  Remarque : Seulement disponible pour Profibus PA.  Gamme de valeurs : 0 126                                                                                                    | 126                                  |             |
| Version soft                | VH<br>93 | Affichage de la version du software.                                                                                                    | selon la<br>version de<br>l'appareil |             |
| Version hard                | VH<br>94 | Affichage de la version du hardware.                                                                                                    | selon la<br>version de<br>l'appareil |             |
| Valeurs par<br>défaut       | VH<br>95 | Cette fonction permet de restaurer selon les besoins les<br>valeurs réglées par défaut.<br>Sélection :<br>no = 0 = Aucune<br>In 5 t = 1 = Transmetteur (données spécifiques au<br>transmetteur)<br>SEn 5 = 2 = Capteur (données spécifiques au capteur)<br>u 5 E R = 3 = Utilisateur (combinaison de 1 + 2) | no                                   |             |
| Simulation de courant       | VH<br>98 | Activation / désactivation de la simulation du courant de<br>sortie<br>Attention :<br>Après la simulation, remettre de nouveau la<br>valeur sur "0" (off).<br>Sélection :<br>o F F = 0 = Off<br>o n = 1 = On                                                                                                | 0                                    |             |
| Simul. courant<br>de sortie | VH<br>99 | Entrée d'une valeur de courant indépendante de la mesure active à la sortie courant.<br><b>Gamme de valeurs :</b><br>4,00 22,00 mA                                                                                                    | 10 mA                                |             |

Les fonctions ainsi marquées ne sont pas disponibles pour le version Profibus PA.

Niveau 2

Endress+Hauser

# 5.8 Informations utilisateur

| Groupe de fonctions      |          |                                                                                                    |                    |             |  |  |  |
|--------------------------|----------|----------------------------------------------------------------------------------------------------|--------------------|-------------|--|--|--|
| INFORMATIONS UTILISATEUR |          |                                                                                                    |                    |             |  |  |  |
| Fonction /               | Réglage  |                                                                                                    |                    |             |  |  |  |
| paramètre                | VH       |                                                                                                    | Par défaut         | Utilisateur |  |  |  |
| N° de repère             | VH<br>A0 | Entrée d'un numéro de point de mesure (attribution).<br>Gamme de valeurs :<br>au choix 8 caractères alphanumériques.<br>Remarque : | " "<br>(8 espaces) |             |  |  |  |
|                          |          | Cette fonction n'est disponible que par<br>l'interface HART (pas pour Profibus)                                                    |                    |             |  |  |  |

걸로

# 6 Interfaces

# 6.1 HART<sup>®</sup>

# 6.1.1 HART<sup>®</sup> avec terminal portable et HART<sup>®</sup>-Communicator

Le transmetteur MyPro CLM 431 / CLD 431 peut être configuré et interrogé sur le terrain, mais aussi avec un terminal portable DXR 275 avec protocole HART<sup>®</sup> ou encore avec un PC équipé d'un modem avec Commuwin II. Cette section est consacrée aux principales informations relatives aux :

- Raccordement électrique
- Terminal HART
- Matrice de programmation pour HART®

## Raccordement du terminal portable DXR 275

Il y a plusieurs possibilités de raccordements (voir fig. 6.1.) :

- Raccordement direct au transmetteur par les bornes 1 et 2
- Raccordement avec le câble de signalisation 4...20 mA.

Dans tous les cas, le circuit de mesure doit avoir une résistance minimale de 250  $\Omega$  entre la source de tension et le terminal portable. La charge maximale à la sortie courant dépend de la tension d'alimentation. Avec une consommation max. de 22 mA, la tension d'entrée au transmetteur doit être d'au moins 12 V DC.

Les informations complètes sur le ter-

minal DXR 275 figurent dans le ma-

**Remarque:** 

nuel correspondant.

![](_page_38_Figure_16.jpeg)

Raccordement électrique Fig. 6.1 du terminal HART<sup>®</sup>

## Utilisation du MyPro CLM 431 / CLM 431 avec le terminal Communicator HART®

La configuration du MyPro CLM 431 / CLD 431 à l'aide d'un terminal portable se distingue très nettement de la configuration sur site par touches.

Avec le terminal Communicator HART<sup>®</sup>, la sélection des fonctions se fait au travers de différents niveaux de menus (voir fig. 6.2) et des menus de programmation spéciaux E+H (voir fig. 6.3).

![](_page_39_Picture_5.jpeg)

### Remarque :

- Le transmetteur Mypro CLM 431 / CLD 431 peut uniquement être exploité avec un Communicator HART<sup>®</sup>, à condition qu'il possède le logiciel correspondant au Mypro CLM 431 (DD = device description). Si ce n'est pas le cas, il faut remplacer le module mémoire. Contacter pour ceci Endress+Hauser.
- Toutes les fonctions du transmetteur Mypro CLM 431 / CLD 431 sont décrites dans le chapitre 5

![](_page_39_Figure_9.jpeg)

Exploitation du Mypro CLM 431 avec un Fig. 6.2 terminal portable

#### Procédure :

- 1. Mettre le terminal sous tension.
  - a) Le transmetteur n'est pas raccordé.
     → le menu principal HART<sup>®</sup> est affiché. Ce niveau de menu apparaît à chaque programmation HART<sup>®</sup>, indépendamment du type d'appareil connecté.
     Vous trouverez d'autres informations dans le manuel d'exploitation "Communicator DXR 275".
  - b) Le transmetteur est raccordé. → L'écran affiche le niveau de menu "Online".

Dans ce menu sont affichées les données de mesure comme la valeur de pH, la température, etc.. Lorsqu'on passe à la ligne "sélection du groupe de matrice", on accède à la matrice de programmation du MyPro CLM 431 / CLD 431 - (voir fig. 6.2). On y trouve tous les groupes de fonctions accessibles sous HART<sup>®</sup>.

- Dans "sélection du groupe de matrice", on sélectionne le groupe (par ex. Principales fonctions), puis la fonction (par ex. calibrage à distance). Tous les réglages ou valeurs numériques sont immédiatement visibles dans la fonction en question.
- 3. Entrer ou modifier la valeur.
- "SEND" s'affiche à l'écran avec la touche de fonction "F2. Cette touche permet de transférer vers le système de mesure MyPro CLM 431 / CLD 431 l'ensemble des valeurs et des réglages entrées ou changées avec le terminal portable.
- Avec la touche de fonction "F3" on retourne au niveau de menu "Online" qui permet de lire les valeurs mesurées par le MyPro CLM 431 / CLD 431 avec les nouveaux réglages.

![](_page_40_Figure_0.jpeg)

Fig. 6.3

portable (voir section 4.5)

Si l'appareil a été verrouillé sur site, il est impossible de modifier les valeurs avec le terminal

#### Matrice de programmation HART®

Matrice de programmation pour la mesure de conductivité sur le terminal HART MyPro CLM 431 / CLD 431

#### HART<sup>®</sup> avec Commuwin 6.1.2

#### Description

Grâce à son interface HART®, le transmetteur MyPro CLM 431 / CLD 431 est également exploitable avec Commuwin II. Il s'agit d'un programme graphique prévu pour fonctionner avec des appareils intelligents dotés de protocoles de communication. Commuwin II contient les fonctions suivantes :

- Paramétrage des transmetteurs en mode online et offline
- Chargement et sauvegarde des données ٠ de l'appareil (upload/download)

Une variante permet en plus l'enregistrement des valeurs mesurées.

L'utilisation et le réglage des paramètres (menu données de l'appareil) est possible dans deux modes d'exploitation :

- Exploitation graphique
- Exploitation par matrice

![](_page_41_Figure_11.jpeg)

### Attention :

La description complète de Commuwin II se trouve dans le manuel correspondant (BA 124F).

![](_page_41_Figure_14.jpeg)

Fig. 6.4

de la Commubox

![](_page_42_Picture_1.jpeg)

|             |                             | H0                           | H1                       | H2                           | Н3                           | H4                          | H5                                 | H6                     | H7                       | H8                        | H9                                    |
|-------------|-----------------------------|------------------------------|--------------------------|------------------------------|------------------------------|-----------------------------|------------------------------------|------------------------|--------------------------|---------------------------|---------------------------------------|
| <b>V</b> 0  | Paramètres<br>principaux    | Valeur mesurée               | Température              | Mode et état<br>de fonction. | Unité<br>Val. mesurée        | Amortissement<br>du signal  | Valeur pour<br>4 mA                | Valeur pour<br>20 mA   |                          |                           | Mode de<br>fonction.<br>Cond./MΩ      |
| V1          | Fonctions<br>de base        | Etalonnage                   | Coeff. de<br>température |                              | Coéff.<br>CT milieu          | Température<br>de référence | Constante de<br>la cellule         | Résistance de<br>câble | Compensation<br>en temp. | Entrée temp.<br>MTC       | Correction<br>température             |
| V2          | Paramètres<br>d'étalonnage  | Conductivité<br>solution     | Coeff. CT solution       |                              |                              | Temp.<br>Solution           |                                    |                        |                          |                           | Hold auto.<br>pendant<br>l'étalonnage |
| <b>V</b> 3  |                             |                              |                          |                              |                              |                             |                                    |                        |                          |                           |                                       |
| V4          |                             |                              |                          |                              |                              |                             |                                    |                        |                          |                           |                                       |
| V5          |                             |                              |                          |                              |                              |                             |                                    |                        |                          |                           |                                       |
| V6          | Tableau alpha               | Nombre de points             | Sélection de<br>points   | Valeur<br>température        | Valeur alpha                 |                             |                                    |                        |                          |                           |                                       |
| <b>V</b> 7  | Détection<br>polarisation   | Alarme<br>polarisation       |                          |                              |                              |                             |                                    |                        |                          |                           |                                       |
| V8          | Diagnostic                  | Sélection code<br>diagnostic | Etat code<br>diagnostic  | Attribution courant défaut   | Temporisation courant défaut |                             |                                    |                        |                          |                           | Verrouillage/<br>déverrouillage       |
| <b>V</b> 9  | Maintenance /<br>simulation | Code<br>diagnostic           |                          |                              | Version soft                 | Version hard                | Réglage<br>valeurs<br>(par défaut) |                        |                          | Simulation courant on/off | Sortie courant simulation             |
| <b>V</b> 10 | Info utilisateur            | N° repère                    |                          |                              |                              |                             |                                    |                        |                          |                           |                                       |

### Matrice de programmation sur Commuwin II

# 6.2 Profibus PA

Pour les appareils avec interface Profibus, se référer au manuel de mise en service correspondant.

![](_page_43_Picture_2.jpeg)

# 7.1 Affichage des erreurs

En cas d'erreur, un symbole alarme clignote dans la fenêtre. Par ailleurs, le transmetteur délivre un courant de 22 +/- 0,5 mA sur la sortie courant préalablement configurée (VH80-83). L'erreur peut être identifiée avec le code de diagnostic. Jusqu'à 5 entrées classées par ordre de priorité peuvent y figurer.

# 7.2 Codes de diagnostic (codes d'erreur)

Dans le tableau suivant on trouvera une description des codes de diagnostic/erreur pour les deux variantes d'appareil En outre pour chaque code est indiqué le courant par défaut attribué (actif ou non).

| N°<br>défaut | Affichage                                                                                                    | Mesure                                                                                                    | Attribution<br>courant de<br>défaut |
|--------------|----------------------------------------------------------------------------------------------------|----------------------------------------------------------------------------------------------------|-------------------------------------|
| E1           | Erreur mémoire EEPROM                                                                                                    |                                                                                                    | actif                               |
| E2           | Absence ou erreur de calibrage,<br>absence ou erreur de données<br>(erreur EEPROM)                                                      | Retourner le transmetteur au service après-vente d'E+H                                                                                                    | actif                               |
| E7           | Transmetteur défectueux                                                                                                    |                                                                                                    | actif                               |
| E10          | Sonde de température non raccordée<br>ou court-circuit dans la liaison<br>(sonde de température défectueuse)                            | Vérifier la mesure de température et les raccordements, le cas échéant, vérifier le transmetteur et le câble avec un simulateur de température                          | actif                               |
| E36          | Gamme d'étalonnage de la cellule de mesure dépassée                                                                                     | Refaire l'étalonnage de la cellule de mesure, le cas<br>échéant vérifier le transmetteur et le câble avec un                                                            | actif                               |
| E37          | Gamme d'étalonnage de la cellule de mesure non atteinte                                                                                 | simulateur de conductivité                                                                                                    | actif                               |
| E45          | Etalonnage interrompu                                                                                                    | Reprendre l'étalonnage et renouveler la solution de référence, le cas échéant remplacer la cellule et vérifier le transmetteur et le câble de mesure avec un simulateur | actif                               |
| E46          | Inversion des limites des paramètres de la sortie courant                                                                               | Régler val. 20 mA > val 4 mA                                                                                                    | actif                               |
| E55          | Gamme de mesure paramètres principaux non atteinte                                                                                      | Plonger le capteur dans un produit conducteur                                                                                                    |                                     |
| E57          | Gamme de mesure du paramètre principal dépassée par excès                                                                               |                                                                                                    | actif                               |
| E59          | Gamme de mesure de température dépassée par défaut                                                                                      | Vérifier la mesure, les réglages et les raccordements, le cas échéant contrôler appareil et câble avec un simulateur                                                    | actif                               |
| E61          | Gamme de mesure de température dépassée par excès                                                                                       |                                                                                                    | actif                               |
| E63          | Gamme de sortie courant dépassée<br>par excèsVérifier la configuration, le cas échéant, vé<br>transmetteur et le câble de mesure avec u |                                                                                                    | inactif                             |
| E64          | Gamme sortie courant dépassée                                                                                                    | Vérifier la valeur mesurée et l'attribution du courant                                                                                                    | inactif                             |

![](_page_44_Picture_2.jpeg)

LM431CD7.CHP

| N°<br>défaut | Affichage                                                                                                    | Mesure                                                                                  | Attribution<br>courant de<br>défaut |
|--------------|----------------------------------------------------------------------------------------------------|-----------------------------------------------------------------------------------------|-------------------------------------|
| E71          | Erreur de mesure / polarisation                                                                                  | Nettoyer la cellule de mesure, vérifier le tableau, sélectionner la cellule appropriée. | actif                               |
| E77          | Température en dehors du tableau de valeurs CT                                                                   | Vérifier attribution process / tableau.                                                 | inactif                             |
| E80          | Gamme de paramètres pour la sortie courant trop faible                                                           | Dilater la sortie courant.                                                              | inactif                             |
| E100         | Simulation de courant active                                                                                     | Paramétrer correctement la sortie courant.                                              | inactif                             |
| E101         | Fonction maintenance active                                                                                      | Desactiver la fonction ou mettre l'appareil en marche / en arrêt.                       | inactif                             |
| E106         | Download actif                                                                                                   | Attendre la fin du Download.                                                            | inactif                             |
| E116         | Download défectueux                                                                                              | Refaire le Download.                                                                    | actif                               |
| E150         | Ecart entre les valeurs de température<br>trop faible dans le tableau CT ou<br>valeurs non monotones croissantes | Remplir correctement le tableau CT (écart de 10 K entre les entrées de température).    | inactif                             |

Maintenance

# 8 Maintenance

# 8.1 Nettoyage

Pour le nettoyage de la face avant, nous vous recommandons l'utilisation de produits de nettoyage usuels.

La face avant de l'appareil est résistant aux substances suivantes (méthode de test DIN 42 115)

- Alcools (brièvement)
- Acides dilués (HCL à 3 % max)
- Bases diluées (NaOH à 3% max)
- Produits de nettoyage ménagers

![](_page_45_Picture_10.jpeg)

Les réparations sont exclusivement entreprises par le service après-vente d'E+H. Les adresses du siège et des agences régionales figurent au dos du manuel.

![](_page_45_Picture_12.jpeg)

## Remarque :

E+H ne couvre pas les dommages dus à l'usage d'acides minéraux ou de bases concentrés, d'alcool de benzile, de chlorure de méthylène et de vapeur haute pression.

LM431CD9.CHF

![](_page_46_Picture_2.jpeg)

# 9 Accessoires

Les accessoires suivants peuvent être commandés séparément :

#### • Alimentations de transmetteur

- RN 221 Séparateur d'alimentation (non Ex)
- RN 221 Z Séparateur d'alimentation (Ex)
- NX 9120 Alimentation (une voie, non Ex)
- NX 9121 Alimentation (trois voies, Ex)
- Alimentations de transmetteur à une voie avec sortie à séparation galvanique

Tension de sortie : typique 24 V DC ±1 V Courant de sortie : max. 33 mA Limitation de courant : 38 mA ±5 mA

## • Terminal portable HART<sup>®</sup> DXR 275

Le terminal portable communique avec chaque appareil compatible HART via la liaison 4...20 mA.

Le signal de communication digitale est superposé au signal 4...20 mA sans le modifier. Par le biais de l'interface conviviale, on a ainsi accès à toutes les fonctionnalités des appareils.

#### Commuwin II avec Commubox

Commuwin II est un logiciel graphique PC pour transmetteurs intelligents.

D'autres informations sur Commuwin II figurent dans l'information série SI 018F. Une mise à jour gratuite du descriptif Commuwin II peut être téléchargé via Internet (http://www.endress.com).

Commubox est le module interface nécessaire entre les interfaces HART et serielle PC.

Pour de plus amples informations adressezvous à votre agence E+H.

### • Câble de mesure CYK 71

Pour cellules de mesure à deux électrodes avec sonde de température

### • Boite de jonction VS

Avec prise et connecteur 7 broches pour la prolongation de la liaison entre la cellule de mesure et le transmetteur. Protection IP 65.

![](_page_47_Picture_0.jpeg)

# 10 Caractéristiques techniques

#### MyPro CLM 431 conductif

| Généralités                        | Febricant                                                                   | Endroop Llouger                                                                                                    |
|------------------------------------|-----------------------------------------------------------------------------|----------------------------------------------------------------------------------------------------|
| Generalites                        |                                                                             |                                                                                                    |
|                                    | Designation de l'appareil                                                   | MyPro CLM 431 conductif                                                                                                    |
| Caractéristiques mécaniques        | Dimensions (H x L x P)                                                      | 227 × 104 × 137 mm                                                                                                    |
|                                    | Poids                                                                       | max. 1,25 kg                                                                                                    |
|                                    | Protection                                                                  | IP 65                                                                                                    |
|                                    | Matériau boîtier                                                            | GD-AlSi 10 Mg, revêtement synthétique                                                                                                    |
|                                    | Affichage mesure                                                            | Afficheur cristaux liquides                                                                                                    |
|                                    |                                                                             |                                                                                                    |
| Mesure de conductivité/résistivité | Gamme de mesure pour c=1                                                    | 0 600 mS/cm (non compensée) 0 2 M $\Omega$ ·cm (non compensée)                                                                                                    |
|                                    | Mesure de conductivité<br>Ecart minimal signal 420 mA<br>pour constante c=1 | pour val. mesurée         0199,9 μS/cm :         20 μS/cm           pour val. mesurée         2001999 μS/cm :         200 μS/cm           pour val. mesurée         2,00019,99 mS/cm :         2,000 mS/cm           pour val. mesurée         >20 mS/cm :         20 mS/cm |
|                                    | Mesure de résistivité<br>Ecart minimal signal 420 mA<br>pour constante c=1  | pour val. mesurée         01999,9 kΩ/cm         25 kΩ/cm           pour val. mesurée         2001999 kΩ/cm         0,25 MΩ/cm           pour val. mesurée         2,00019,99 MΩ/cm         2,5 MΩ/cm           pour val. mesurée         >20 MΩ/cm         25 MΩ/cm         |
|                                    | Ecart de mesure <sup>1</sup> (avec CLS 12)                                  | ±0,5 % de la valeur mesurée ± 4 digits                                                                                                    |
|                                    | Reproductibilité <sup>1</sup> (avec CLS 12)                                 | ±0,1 % de la valeur mesurée ± 2 digits                                                                                                    |
|                                    | Constante de cellule utilisable                                             | $c = 0,0025 \dots 99,99 \text{ cm}^{-1}$                                                                                                    |
|                                    | Longueur max. du câble de mesure (CYK 71)                                   | 100 mConductivité15 mRésistivité                                                                                                    |
|                                    | Résolution max. (dans la gamme de mesure la plus sensible)                  | 10 nS/cm                                                                                                    |
|                                    | Fréquence de mesure Conductivité :<br>Résistivité :                         | 299,75 1077,6 Hz<br>32,5 425 Hz                                                                                                    |
| Maguro do tompóraturo              |                                                                             | Dt 100                                                                                                    |
| mesure de temperature              |                                                                             | Pt 100                                                                                                    |
|                                    | Gamme de mesure Pt 100                                                      |                                                                                                    |
|                                    | Ecan de mesure (gamme de mesure totale)                                     |                                                                                                    |
|                                    |                                                                             |                                                                                                    |
|                                    |                                                                             | ±0,1 K                                                                                                    |
|                                    |                                                                             |                                                                                                    |
| Compensation de température        | Types de compensation                                                       | Linéaire, NaCl, eau ultra-pure, tableau                                                                                                    |
|                                    | Gamme                                                                       | −35 +250 °C                                                                                                    |
|                                    | Température de référence                                                    | réglable, réglage usine 25 °C                                                                                                    |
|                                    |                                                                             |                                                                                                    |
| Sortie signal                      | Gamme de courant                                                            | 4 20 mA                                                                                                    |
|                                    | Précision                                                                   | $ \begin{array}{l} \pm 22 \ \mu A + 0.5 \ \mu A \cdot I_{eff} \ (mA) \cdot \Delta T \ / \ (K) \\ \Delta T = T_u - 25 \ ^\circ C \ pour \ T_u \geq 25 \ ^\circ C \\ \Delta T = 25 \ ^\circ C - T_u \ pour \ T_u < 25 \ ^\circ C \end{array} $                                |
|                                    | Charge                                                                      | max. 820 Ω                                                                                                    |
|                                    | Résolution                                                                  | < 6 µA                                                                                                    |

<sup>1</sup> selon DIN IEC 746 partie 1, en conditions de service nominales

![](_page_48_Picture_2.jpeg)

## LM431CDX.CHP

| Données de raccordement électrique | Tension d'alimentation                                                        | + 12 +30 V DC                                                       |  |  |
|------------------------------------|-------------------------------------------------------------------------------|---------------------------------------------------------------------|--|--|
|                                    | Consommation                                                                  | max. 660 mW                                                         |  |  |
|                                    | Sortie signal                                                                 | 4 20 mA, séparation de potentiel avec le circuit courant de cellule |  |  |
|                                    | Sortie signal courant défaut                                                  | 22 mA ± 0,02 mA                                                     |  |  |
|                                    | Transmission HART <sup>®</sup> : charge                                       | 250 820 Ω                                                           |  |  |
|                                    | Transmission HART <sup>®</sup> : sortie signal                                | 0,8 1,2 mA (pic à pic)                                              |  |  |
|                                    | Bornes, section de câble max.                                                 | 2,5 mm <sup>2</sup> , blindage 4 mm <sup>2</sup>                    |  |  |
|                                    | Г                                                                             |                                                                     |  |  |
| Conditions environnantes           | Compatibilité électromagnétique (CEM)                                         | Emissivité et immunité selon EN 61326-1:1998                        |  |  |
|                                    | Température ambiante T <sub>a</sub> (conditions nominales)                    | −15 +55 °C                                                          |  |  |
|                                    | Humidité relative (conditions nominales)                                      | 10 95 %, sans condensation                                          |  |  |
|                                    | Température ambiante T <sub>a</sub> (conditions limites)                      | -20 +60 °C (Ex : -20 +55 °C)                                        |  |  |
|                                    | Température de stockage et de transport                                       | −20 +70 °C                                                          |  |  |
| Pésistanco aux vibrations          | Point do montogo                                                              | Sur conduite                                                        |  |  |
| selon IEC 770                      | Fréquence de vibration                                                        |                                                                     |  |  |
|                                    |                                                                               | 0.21 mm                                                             |  |  |
|                                    | Amplitude maximale                                                            | 0,211111                                                            |  |  |
| Versions Ex                        | CLM 431-G                                                                     |                                                                     |  |  |
|                                    | Circuit d'alimentation et de signal à sécurité intrinsèque o                  | en mode de protection EEx ib IIC T4                                 |  |  |
|                                    | Tension d'entrée max. U <sub>i</sub>                                          | 30 V DC                                                             |  |  |
|                                    | Courant d'entrée max. <i>I</i> <sub>i</sub>                                   | 100 mA                                                              |  |  |
|                                    | Puissance d'entrée max. <i>P</i> <sub>i</sub>                                 | 750 mW                                                              |  |  |
|                                    | Inductance interne max. Li                                                    | 200 µH                                                              |  |  |
|                                    | Capacité interne max. <i>C</i> <sub>i</sub>                                   | ≈ 0, avec PE = 5,3 nF                                               |  |  |
|                                    |                                                                               |                                                                     |  |  |
|                                    | Circuit de cellule à sécurité intrinsèque en mode de protection EEx ia IIC T4 |                                                                     |  |  |
|                                    | Tension de sortie max. U <sub>o</sub>                                         | ± 5,4 ( 10,8) V DC                                                  |  |  |
|                                    | Courant de sortie max. <i>I</i> <sub>o</sub>                                  | 320 mA                                                              |  |  |
|                                    | Puissance de sortie max. Po                                                   | 200 mW                                                              |  |  |
|                                    | Inductance externe max. Lo                                                    | 100 μΗ                                                              |  |  |
|                                    | Capacité externe max. Co                                                      | 100 nF                                                              |  |  |
|                                    | CLM 431-H                                                                     |                                                                     |  |  |
|                                    | Circuit d'alimentation et de signal à sécurité intrinsèque e                  | en mode de protection EEx ib IIC T4                                 |  |  |
|                                    | Tension d'entrée max. <i>U</i> <sub>i</sub>                                   | 30 V DC                                                             |  |  |
|                                    | Courant d'entrée max. <i>I</i> <sub>i</sub>                                   | 100 mA                                                              |  |  |
|                                    | Puissance d'entrée max. Pi                                                    | 750 mW                                                              |  |  |
|                                    | Inductance interne max. L <sub>i</sub>                                        | 200 µH                                                              |  |  |
|                                    | Capacité interne max. <i>C</i> <sub>i</sub>                                   | ≈ 0, avec PE = 5,3 nF                                               |  |  |
|                                    |                                                                               |                                                                     |  |  |
|                                    | Circuit de cellule a securite intrinseque en mode de prote                    |                                                                     |  |  |
|                                    | Tension de sortie max. $U_o$                                                  | ± 6,3 (12,6) V DC                                                   |  |  |
|                                    | Courant de sortie max. Io                                                     | 130 mA                                                              |  |  |
|                                    | Puissance de sortie max. Po                                                   | 211 mW                                                              |  |  |
|                                    | Inductance externe max. Lo                                                    | 100 μH                                                              |  |  |
|                                    | Capacité externe max. Co                                                      | 100 nF                                                              |  |  |
| Documentation complémentaire       | TI CLS 12                                                                     | Information technique                                               |  |  |
|                                    | TI CLS 13                                                                     | Information technique                                               |  |  |
|                                    | TI CLS 15                                                                     | Information technique                                               |  |  |
|                                    | TI CLS 19                                                                     | Information technique                                               |  |  |
|                                    | TI CLS 21                                                                     | Information technique                                               |  |  |

### Endress+Hauser

![](_page_49_Picture_0.jpeg)

#### LM431CDX.CHP

### MyPro CLD 431 conductif

| Fabricant                                                                                      |                                                                                                    | Endress+Hauser                                                                                                    |  |  |
|------------------------------------------------------------------------------------------------|----------------------------------------------------------------------------------------------------|----------------------------------------------------------------------------------------------------|--|--|
| Désignation de l'appareil                                                                      |                                                                                                    | MyPro CLD 431 conductif                                                                                                    |  |  |
|                                                                                                |                                                                                                    |                                                                                                    |  |  |
| Longueur avec CLS 12                                                                           |                                                                                                    | 321 mm                                                                                                    |  |  |
| Raccord process                                                                                |                                                                                                    | G1                                                                                                    |  |  |
| Poids                                                                                          |                                                                                                    | env. 2 kg                                                                                                    |  |  |
| Protection                                                                                     |                                                                                                    | IP 65                                                                                                    |  |  |
| Matériau boîtier                                                                               |                                                                                                    | GD-AISi 10 Mg, revêtement synthétique                                                                                                    |  |  |
| Affichage mesure                                                                               |                                                                                                    | Afficheur cristaux liquides                                                                                                    |  |  |
|                                                                                                |                                                                                                    |                                                                                                    |  |  |
| Cellule de mesure                                                                              |                                                                                                    | CLS 12                                                                                                    |  |  |
| Gamme de mesure de conductivité,                                                               | version CA<br>version CB                                                                                                    | 0,04 20 μS<br>0,1 200 μS                                                                                                    |  |  |
| Gamme de mesure de résistivité,                                                                | version CA<br>version CB                                                                                                    | 0,05 25 MΩ ·cm<br>0,050 10 MΩ ·cm                                                                                                    |  |  |
| Constante de cellule,                                                                          | version CA<br>version CB                                                                                                    | c = 0,01/cm dans la gamme 0,04 20 $\mu S/cm$ c = 0,1 /cm dans la gamme 0,1 200 $\mu S/cm$                                                                                                    |  |  |
| Voir MyPro CLM 431 conductif                                                                   |                                                                                                    |                                                                                                    |  |  |
| CLD 431-H                                                                                      |                                                                                                    |                                                                                                    |  |  |
| Circuit d'alimentation et de signal à sécurité intrinsèque en mode de protection EEx ia IIC T4 |                                                                                                    |                                                                                                    |  |  |
| Tension d'entrée max. U <sub>i</sub>                                                           |                                                                                                    | 30 V DC                                                                                                    |  |  |
| Courant d'entrée max. <i>Ii</i>                                                                |                                                                                                    | 100 mA                                                                                                    |  |  |
| Puissance d'entrée max. <i>P<sub>i</sub></i>                                                   |                                                                                                    | 750 mW                                                                                                    |  |  |
| Inductance interne max. Li                                                                     |                                                                                                    | 200 µH                                                                                                    |  |  |
| Capacité interne max. Ci                                                                       |                                                                                                    | ≈ 0, avec PE = 5,3 nF                                                                                                    |  |  |
|                                                                                                | Fabricant         Désignation de l'appareil         Longueur avec CLS 12         Raccord process         Poids         Protection         Matériau boîtier         Affichage mesure         Cellule de mesure         Gamme de mesure de conductivité,         Gamme de mesure de résistivité,         Constante de cellule,         Voir MyPro CLM 431 conductif         CLD 431-H         Circuit d'alimentation et de signal à         Tension d'entrée max. <i>U<sub>i</sub></i> Courant d'entrée max. <i>I<sub>i</sub></i> Puissance d'entrée max. <i>L<sub>i</sub></i> Capacité interne max. <i>C<sub>i</sub></i> | Fabricant         Désignation de l'appareil         Longueur avec CLS 12         Raccord process         Poids         Protection         Matériau boîtier         Affichage mesure         Cellule de mesure         Gamme de mesure de conductivité, version CA version CB         Gamme de mesure de résistivité, version CA version CB         Constante de cellule, version CA version CB         Voir MyPro CLM 431 conductif         CLD 431-H         Circuit d'alimentation et de signal à sécurité intrinsèq         Tension d'entrée max. $l_i$ Puissance d'entrée max. $P_i$ Inductance interne max. $L_i$ Capacité interne max. $C_i$ |  |  |

#### Documentation complémentaire

TI CLS 12

Sous réserve de toute modification

![](_page_49_Figure_8.jpeg)

Information technique

Gammes de température ambiante du Mypro Fig. 10.1 CLD 431

| France                                                                                                    |                                                  |                                       | Canada                                                                                                    | Belgique<br>Luxembourg                                                       | Suisse                                                                                     |
|----------------------------------------------------------------------------------------------------|--------------------------------------------------|---------------------------------------|----------------------------------------------------------------------------------------------------|------------------------------------------------------------------------------|--------------------------------------------------------------------------------------------|
| Agence de Paris<br>94472 Boissy St Léger Cdx                                                                                                    | Agence du Nord<br>59700 Marcq en Baroeul         | Agence du Sud-Est<br>69673 Bron Cdx   | Endress+Hauser<br>6800 Côte de Liesse<br>Suite 100<br>H4T 2A7                                                          | Endress+Hauser SA<br>13 rue Carli<br>B-1140 Bruxelles<br>Tél. (02) 248 06 00 | Endress+Hauser AG<br>Sternenhofstrasse 21<br>CH-4153 Reinach /BL 1<br>Tél. (061) 715 75 75 |
| Tél. NºIndigo 08                                                                                                    | <u>25 888 030</u><br>89 69 55 25                 | Agence du Sud-Ouest<br>33700 Mérignac | St Laurent, Québec<br>Tél. (514) 733-0254<br>Téléfax (514) 733-2924                                                    | Téléfax (02) 248 05 53                                                       | Téléfax (061) 711 16 50                                                                    |
| Relations Commerciates         Total           1 él.         Nº Indigo         0 825         8 8           Fax         Nº Indigo         0 825         8 8 | <u>27 117 / / / / / / / / / / / / / / / / / </u> | Agence de l'Est<br>68331 Huningue Cdx | Endress+Hauser<br>1440 Graham's Lane<br>Unit 1<br>Burlington, Ontario<br>Tél. (905) 681-9292<br>Téléfax (905) 681-9444 |                                                                              |                                                                                            |
| E-mail : info@fr.endress.com<br>Web : http : // www.fr.endress                                                                                             | .com                                             |                                       |                                                                                                    | Endress+H                                                                    | auser                                                                                      |